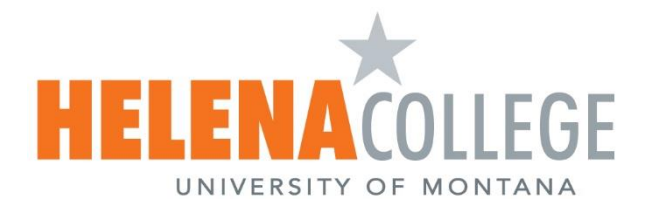

# CONTENTS

| Smartboard for Teaching in General                          | Page 2  |
|-------------------------------------------------------------|---------|
| Open Documents on OneDrive and do Annotations on Smartboard | Page 7  |
| WORD Documents and Annotations                              | Page 13 |
| "Duplicate" or "Extend" Screens                             | Page 15 |
| SMART Document Camera                                       | Page 16 |
| Microsoft Teams on a Smartboard:                            |         |
| Start a Teams Meeting                                       | Page 17 |
| • Change Device Settings (camera, microphone, speaker)      | Page 22 |
| Share Screen / Whiteboard                                   | Page 23 |
| Share SMART Document Camera                                 | Page 26 |
| Switch Cameras                                              | Page 27 |
| Have Two Cameras on Simultaneously                          | Page 28 |
| Change the Mouse Pointer Size                               | Page 30 |

# **Smartboard for Teaching in General**

Turn on the Smartboard if it's off. Then press the Home Button.

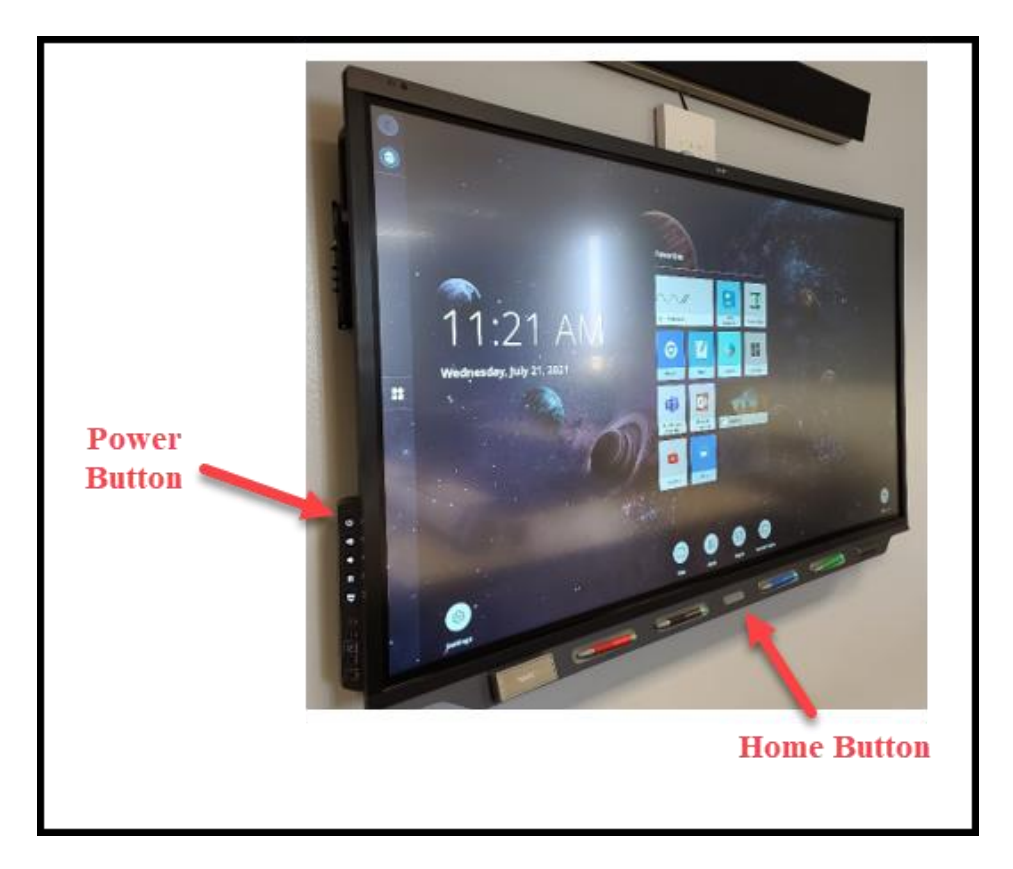

Choose the option: Whiteboard, Browser, YouTube, Smart Document Camera, etc.

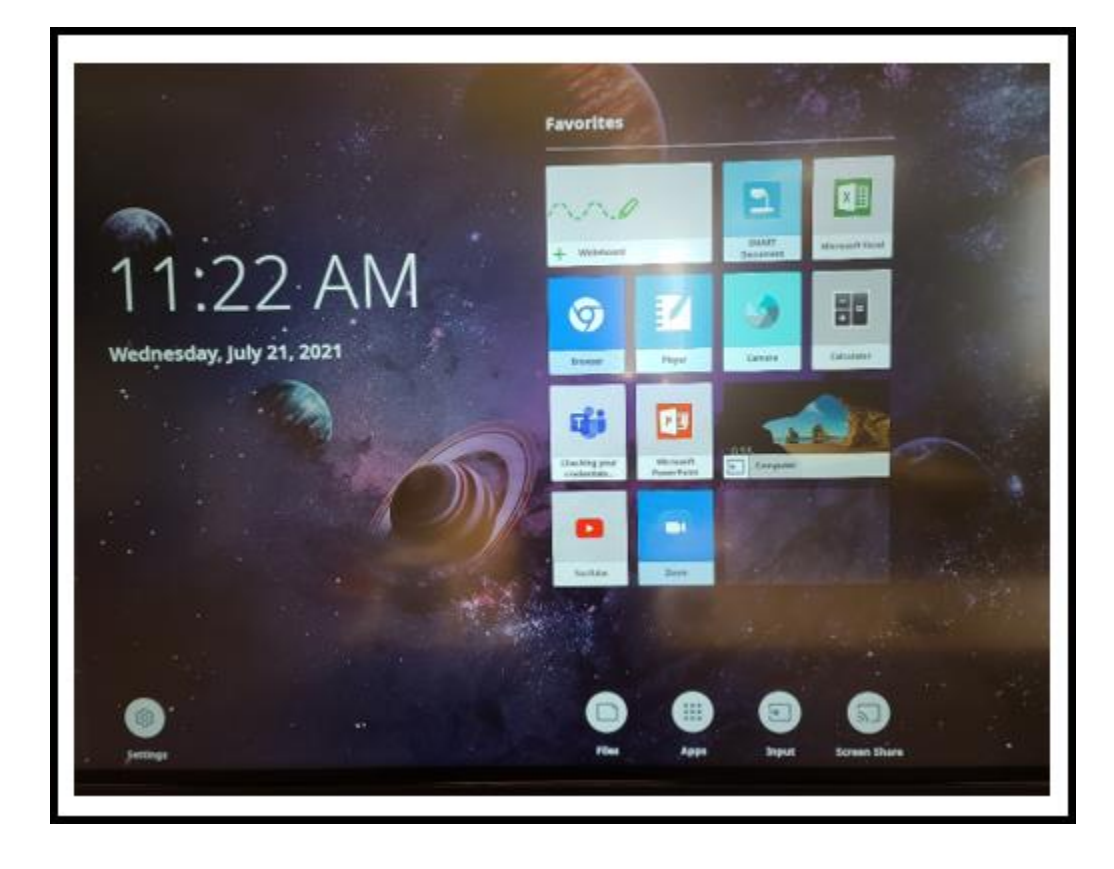

#### For the Whiteboard:

### Quick Video: https://youtu.be/Dhir-ou\_TVI

You can choose the page background:

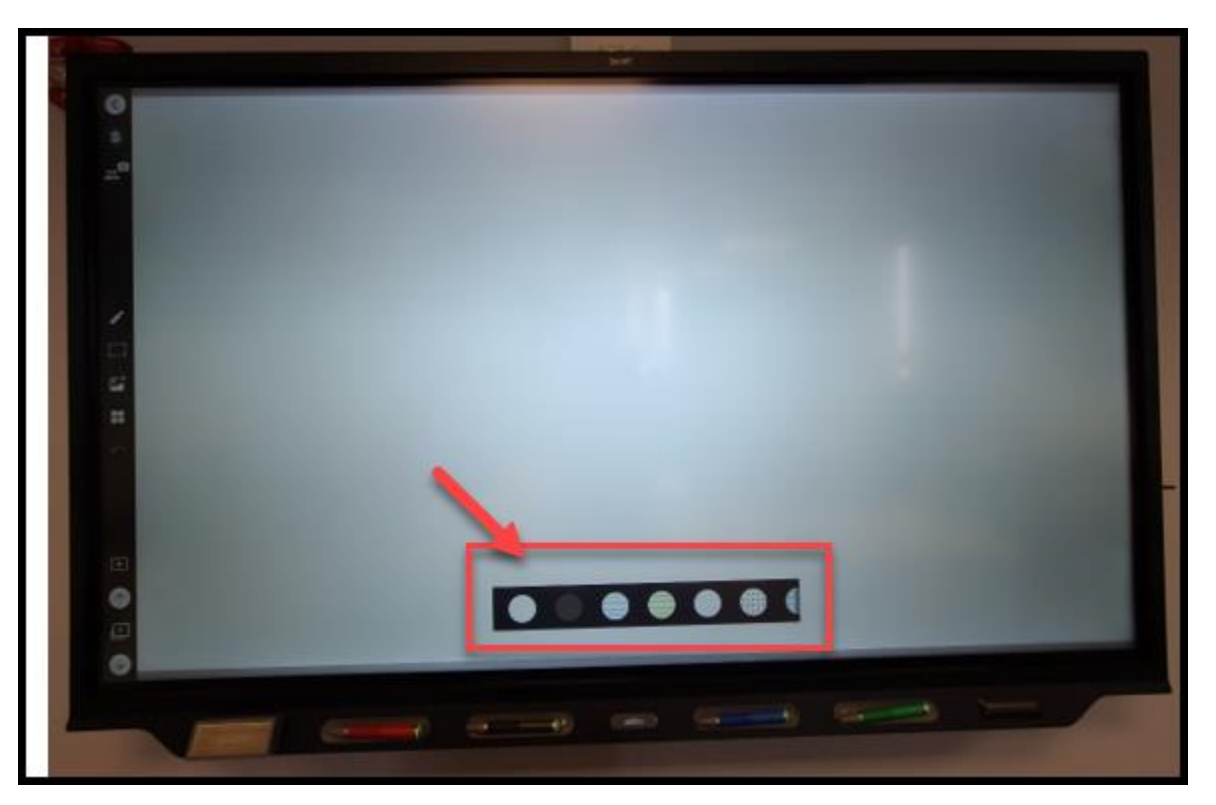

On the left, click on the 'pen' tab to expand the color and thickness options.

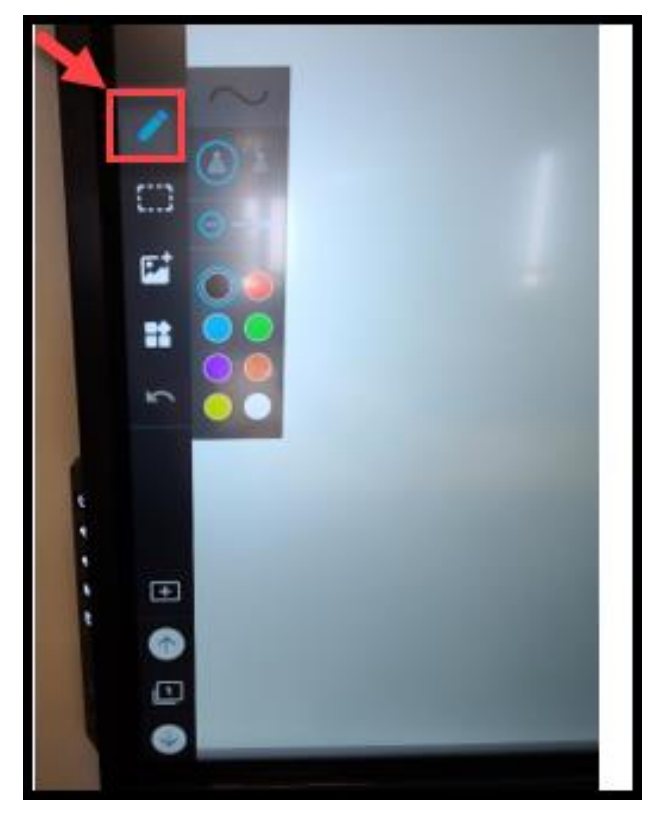

You can also add Online Content and Widget to your whiteboard page:

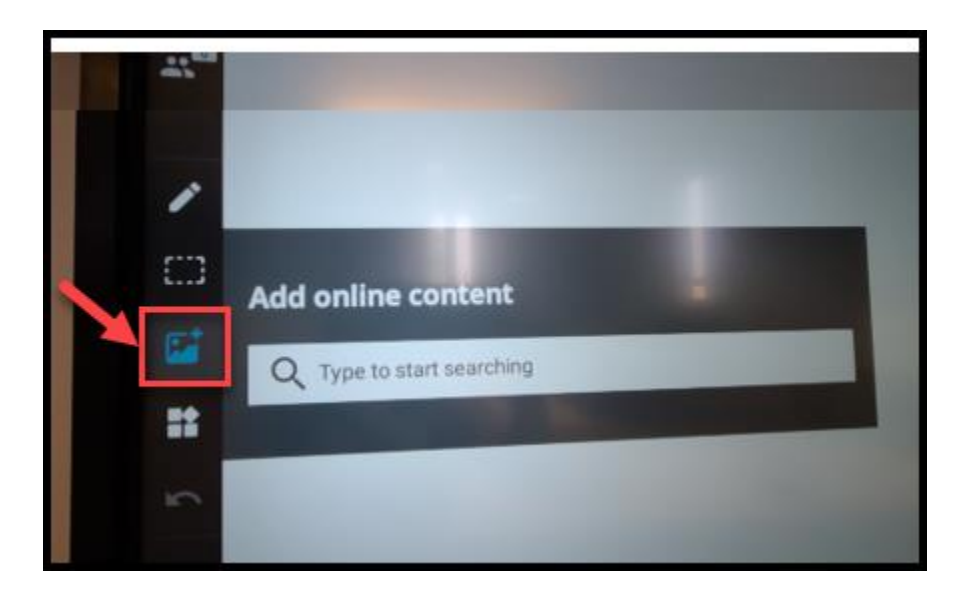

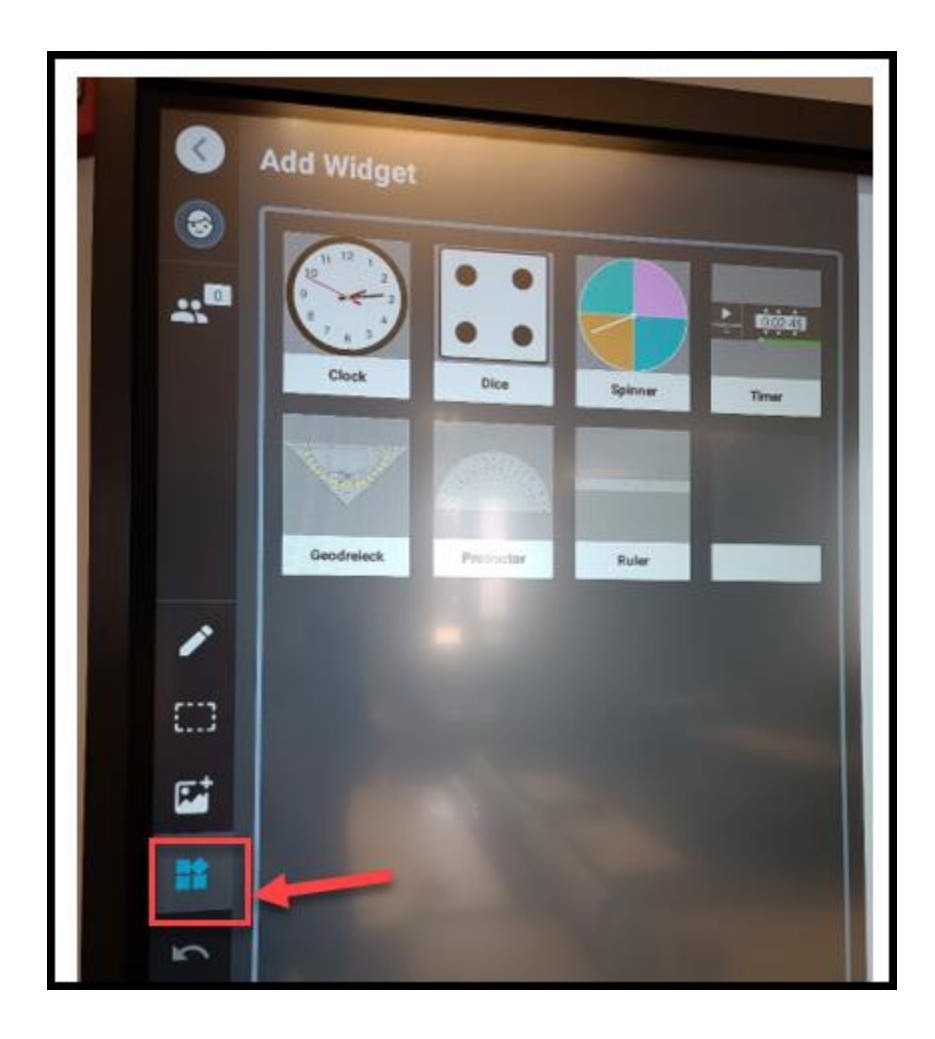

You can click on the "+" sign to add whiteboard pages and the "page number" to navigate through pages.

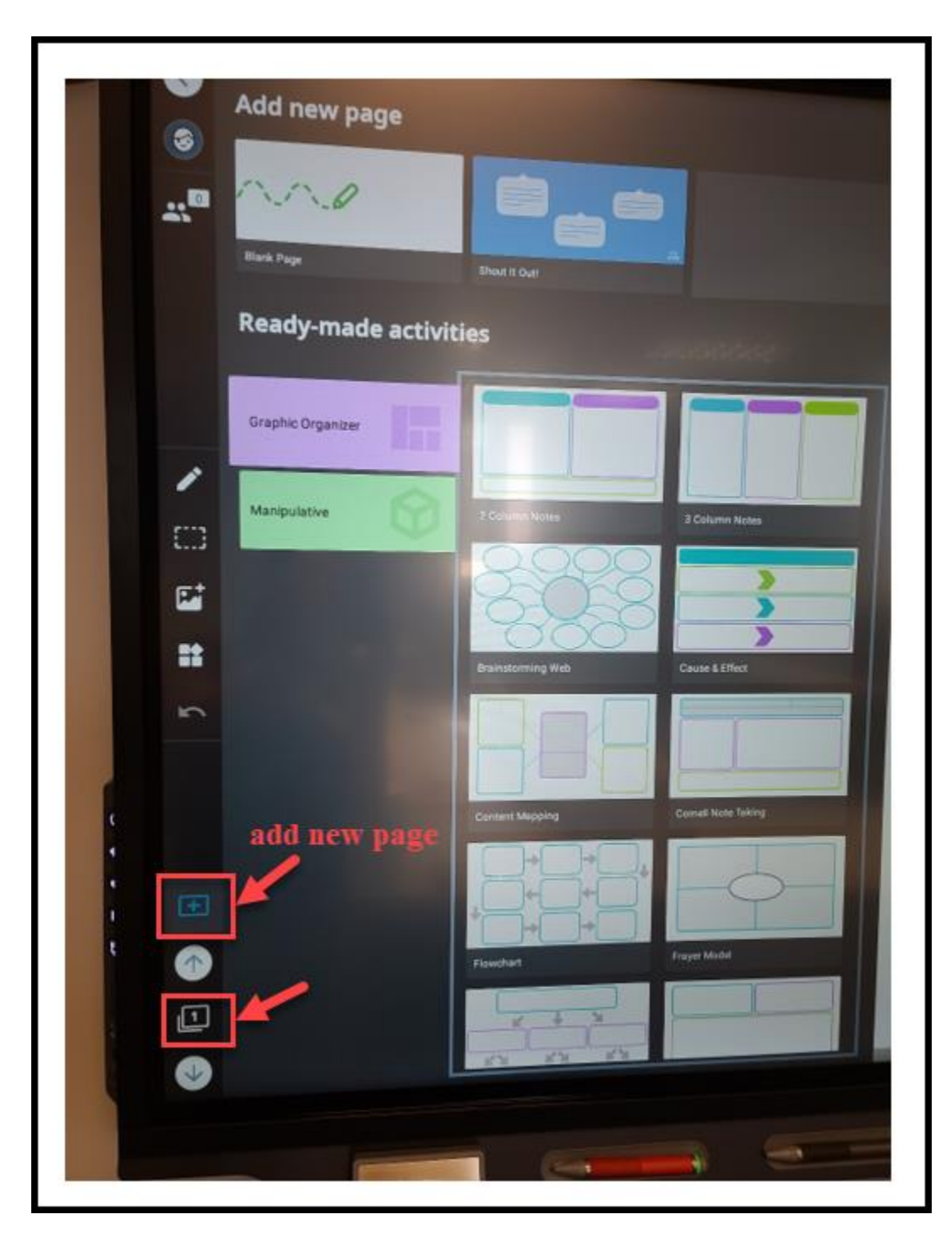

### \*Remember to "clean up" your annotations on the board before you leave the classroom.\*

- (1) Press the Home Button of the Smartboard;
- (2) Choose "Clean Up".

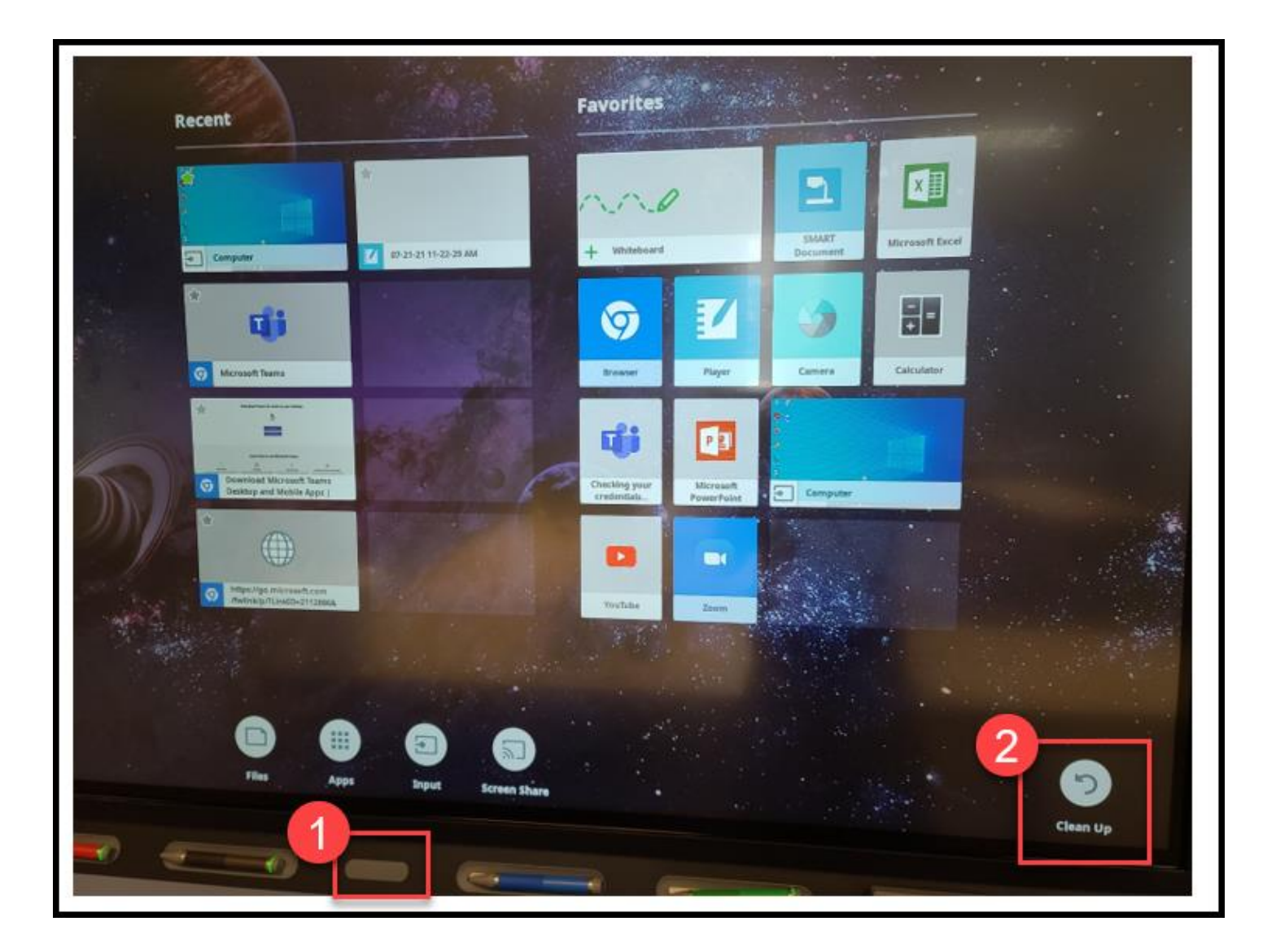

# **Open Documents on OneDrive and do Annotations on Smartboard**

Press the Home Button of the Smartboard and then choose "Computer":

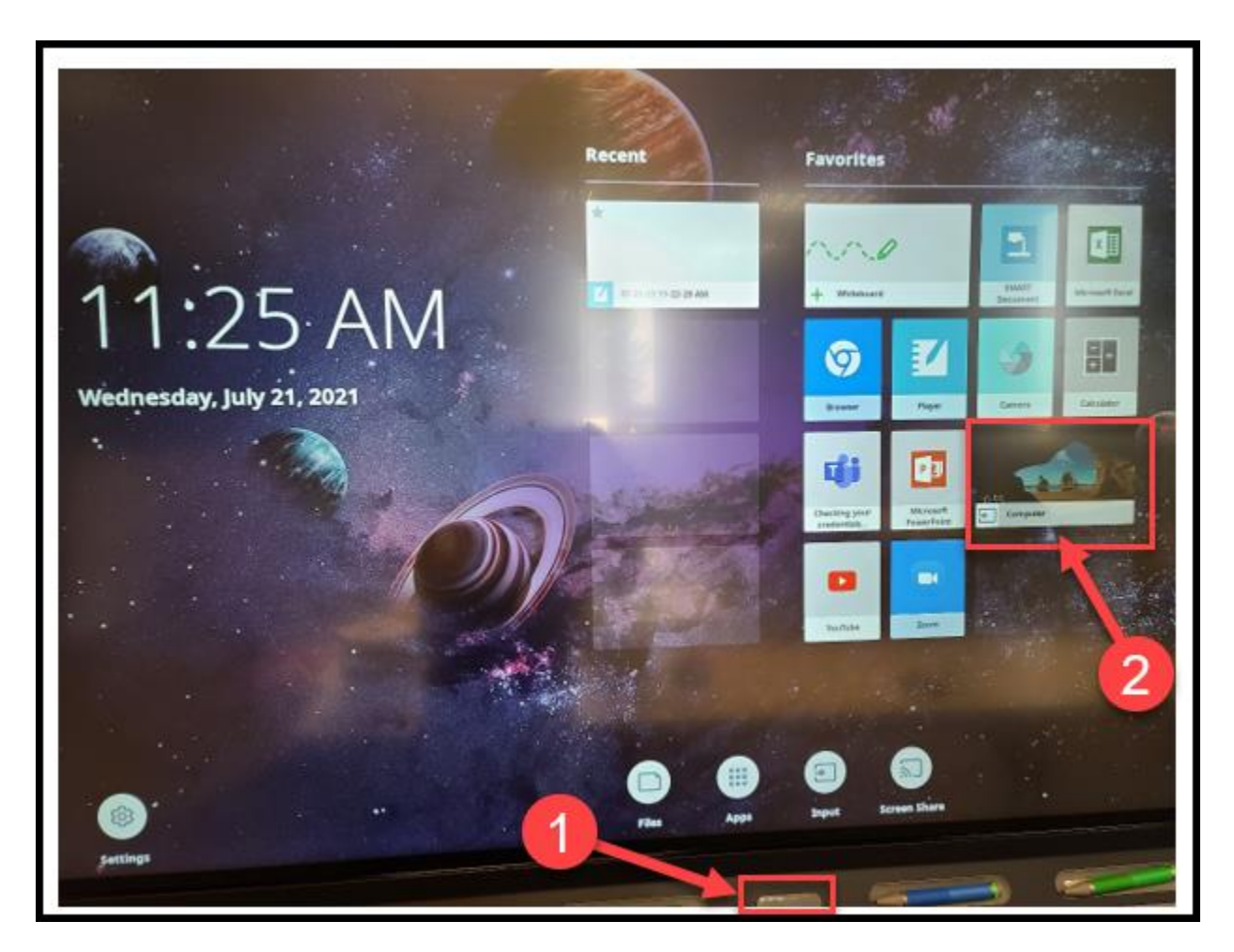

Sign into your school account using your NetID (that is, your hcf/hce #).

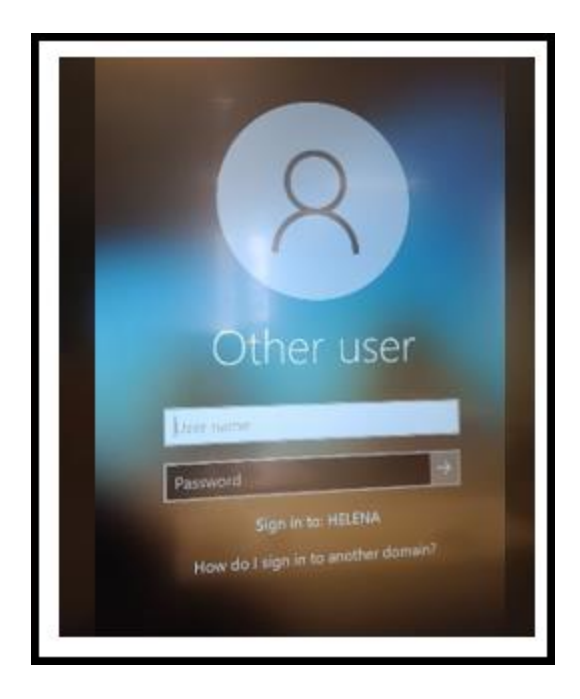

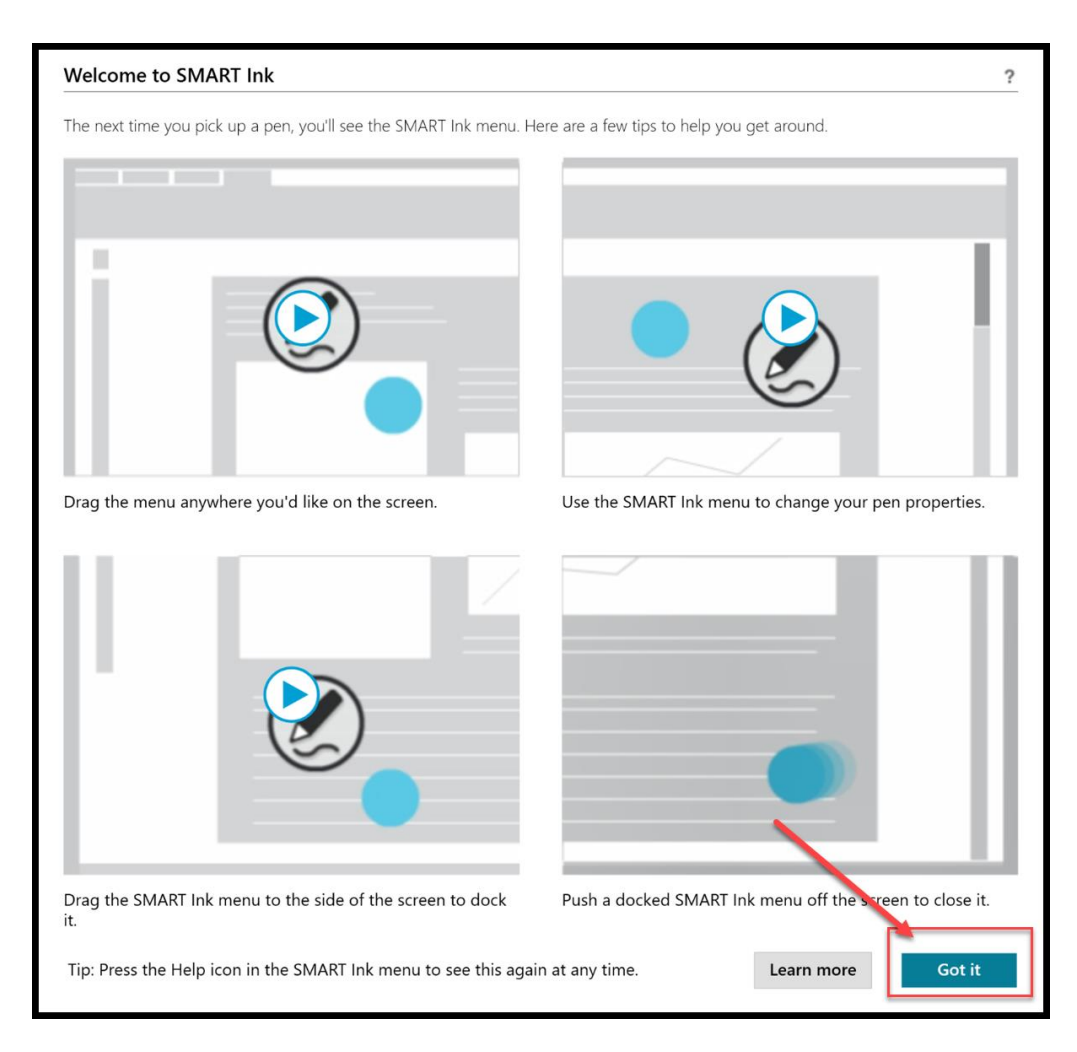

Choose "Install updates only", then "Accept".

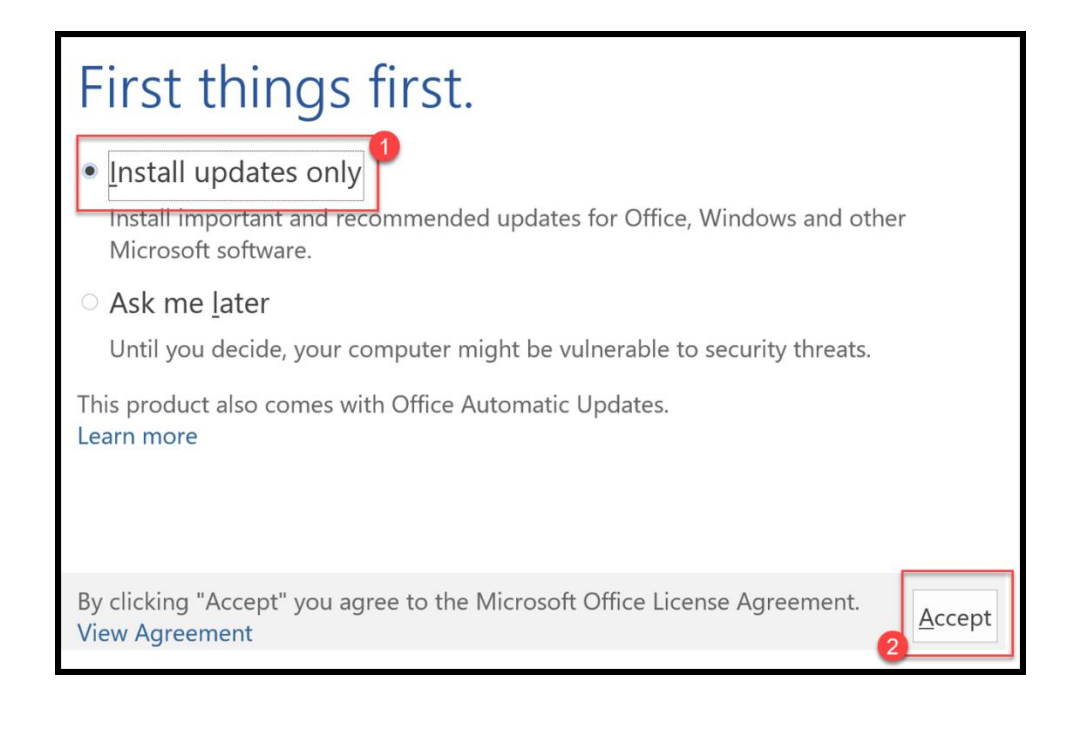

Choose "Search" on the bottom task bar, then type "OneDrive" in the search box, click on "open".

| Recycle Bin<br>Recycle Bin<br>Acteobe<br>Acteobe<br>Acteobe<br>Acteobe                                                                                                    | All Apps Documents Settings                                                                                                    | More ~ |                                                            |
|----------------------------------------------------------------------------------------------------|----------------------------------------------------------------------------------------------------|--------|------------------------------------------------------------|
| Change Poi<br>(Change Poi<br>(Change Poi | Best match   Image: Concerning and the service of the service of th | >      | DeeDrive<br>App<br>Deen Gene Gene Gene Gene Gene Gene Gene |
|                                                                                                    | Q 🖪                                                                                                    |        | 0 📜 C 🖪 🎐                                                  |

Enter your school email address.

| <ul> <li>Microsoft OneDrive</li> </ul>                  |
|---------------------------------------------------------|
| Set up OneDrive                                         |
| Put your files in OneDrive to get them from any device. |
|                                                         |
| Email address                                           |
| Enter your email address                                |
| Create account Sign in                                  |

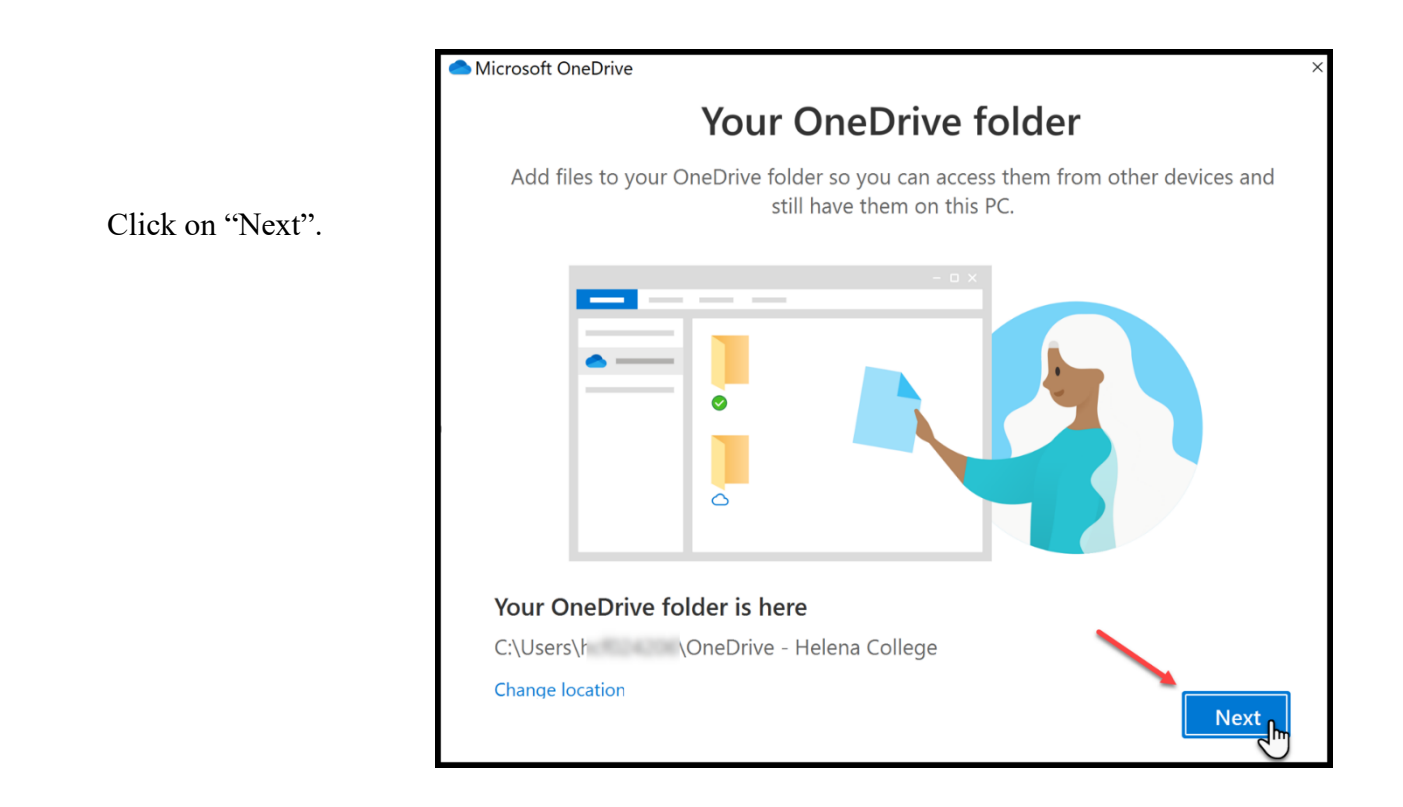

If you get the following message, just choose "Later".

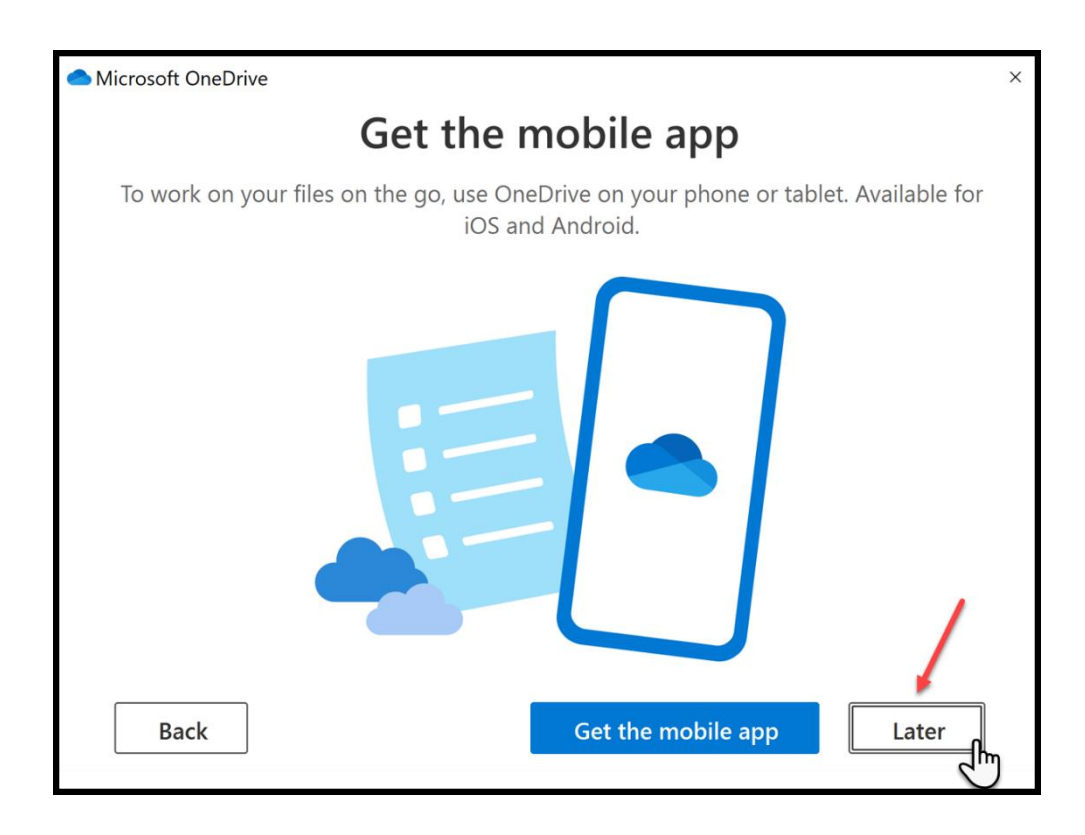

| * Quick access          | ] Name | Statu |
|-------------------------|--------|-------|
| Deskton et              | 1 1    | 0     |
| Topunionda d            | 1 1    | 0     |
| 2 Downloads             | 1 2    | 0     |
| THE Documents of        | 1 3    | 0     |
| Pictures x              | 1 4    | . 0   |
| OneDrive                | 1 5    | ٥     |
|                         | 1 2    | ٥     |
| OneDrive - Helena Co    | 1      | 0     |
| Ihis PC                 |        | 0     |
| 3D Objects              |        | 0     |
| E Desktop               |        | 0     |
| E Documents             | I F    | 0     |
| Downloads               | 1      | ٥     |
| D Music                 | I F    | ۵     |
| The Dictures            | 🖡 c    | 0     |
| The Videor              | 10     | 0     |
| Windows ICh             | I C    | 0     |
| Windows (C.)            |        | 0     |
| Classes (\/nc-st2) (d:  |        | 0     |
| employees (\Vnc-isz     |        | 0     |
| instructors (\\/nc-st2, |        | ٥     |
| Network                 | 3.0    | 0     |
|                         | B.L    | ٥     |
|                         | 1.0    | 0     |

Besides your OneDrive folder, you can also access to the other school folders that you have the access permission, for example, employees, instructors, etc.

# \*Remember to "clean up" your annotations on the board before you leave the classroom.\*

- (1) Press the Home Button;
- (2) Choose "Clean Up".

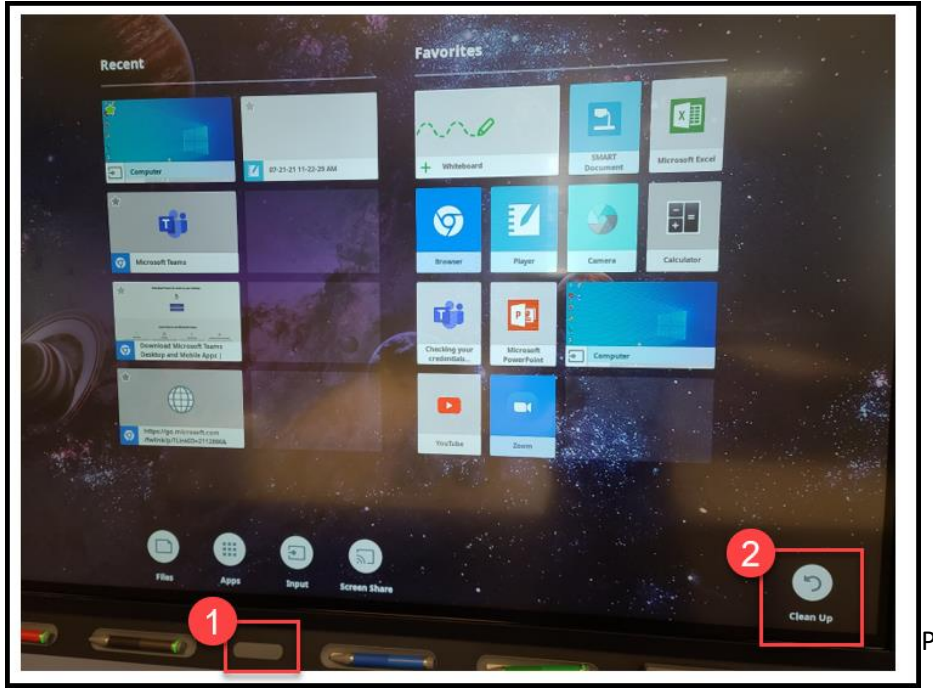

#### \*Remember to sign out of your school account before you leave the classroom.\*

- (1) Press "Start" on the bottom task bar;
- (2) Choose "Profile";
- (3) Then, "Sign out".

Please do not shut down / turn off the computer.

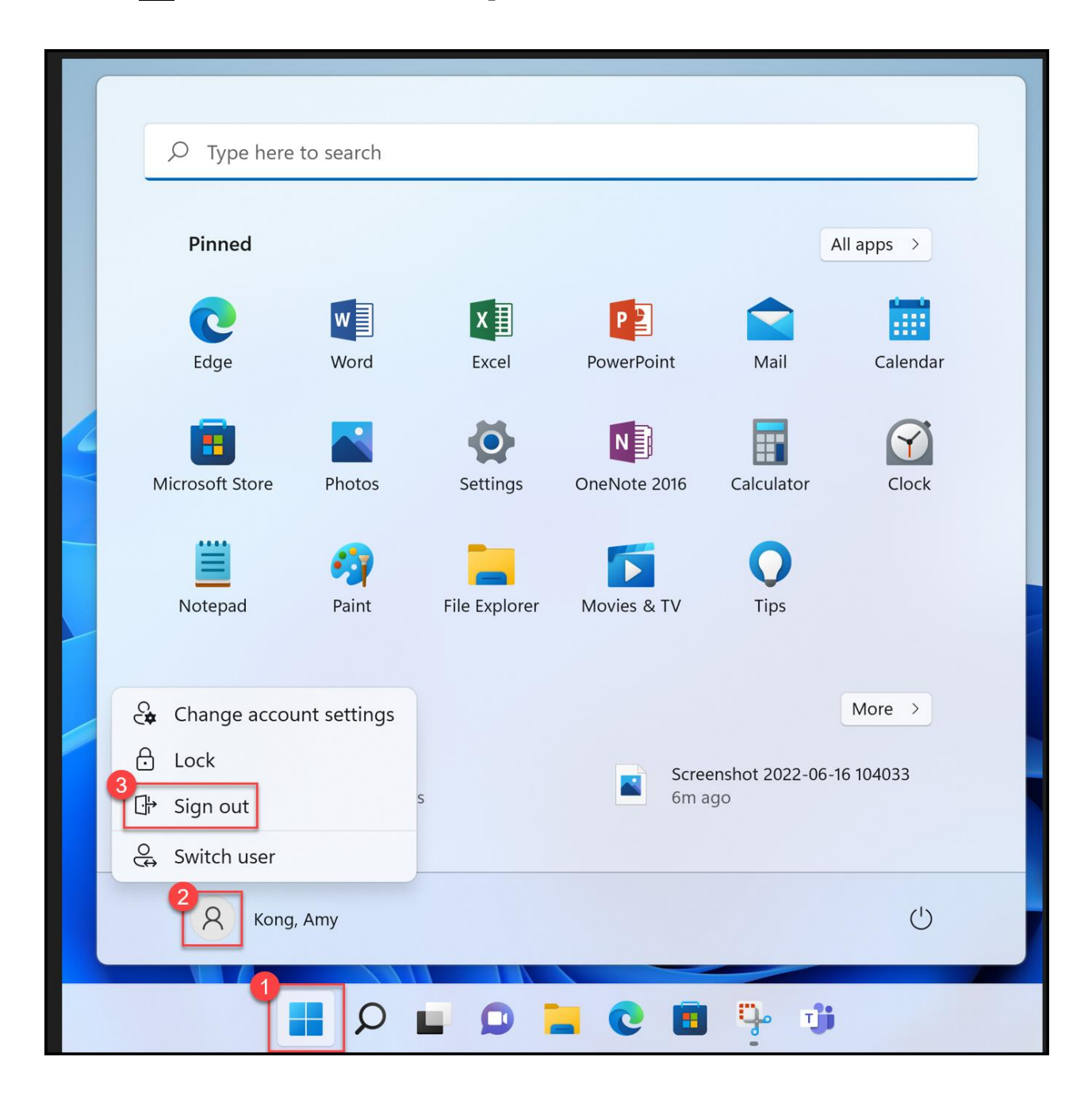

### **WORD Documents and Annotations**

If you open a WORD document and would like to do annotations on the Smartboard, you will need to click on the floating "Pen" icon.

|                                                    |                    |                              |                                                   |          |        |                                |                    |                     |                      |                       |                     |                               |                         |                  |     |                                                   | a -          |
|----------------------------------------------------|--------------------|------------------------------|---------------------------------------------------|----------|--------|--------------------------------|--------------------|---------------------|----------------------|-----------------------|---------------------|-------------------------------|-------------------------|------------------|-----|---------------------------------------------------|--------------|
| File Home Ir                                       | nsert Design       | Layout                       | References                                        | Mailings | Review | View                           | Doi<br>Q Tell me v | ument2<br>/hat you  | - Word<br>want to do |                       |                     |                               |                         |                  |     | Sign in                                           | A<br>A⊈ Shar |
| Paste<br>Copy<br>Copy<br>Format Paint<br>Clipboard | Calibri (Bo<br>B I | dy) -<br><u>U</u> - abe<br>F | 11 $\hat{A} \hat{A} \hat{A}$<br>$X_2 X^2 \hat{A}$ | Aa · 🍖   |        | · <sup>1</sup> a, _ · j<br>■ ■ | €                  | ↓ ¶_<br>,* ⊟ •<br>, | AaBbCcDd<br>1 Normal | AaBbCcDd<br>1 No Spac | AaBbCc<br>Heading 1 | AaBbCcD<br>Heading 2<br>tyles | AaB<br><sub>Title</sub> | AaBbCo<br>Subtit | e s | ♀ Find -<br>♣bac Replace<br>▷ Select -<br>Editing |              |
| DS                                                 |                    |                              |                                                   |          |        |                                |                    |                     |                      |                       |                     |                               |                         |                  |     |                                                   |              |

After clicking on the icon, press "Open Office Ink Tools".

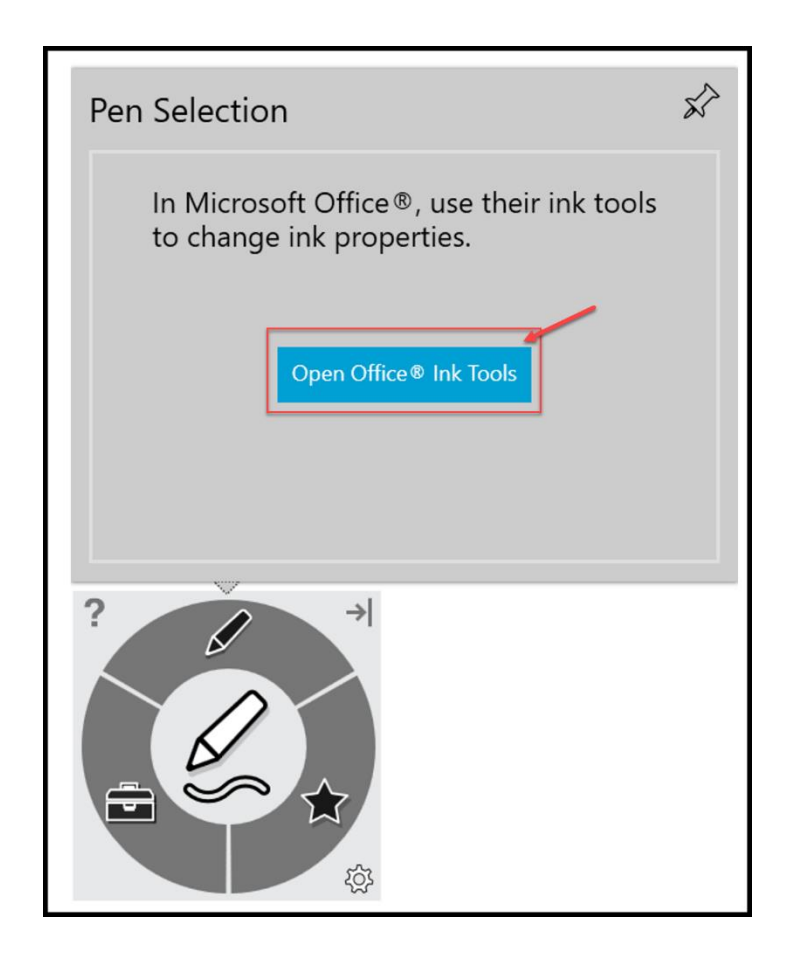

The "Pens" tab will then appear for your WORD document on the top and you can use the Microsoft Ink to annotate your document:

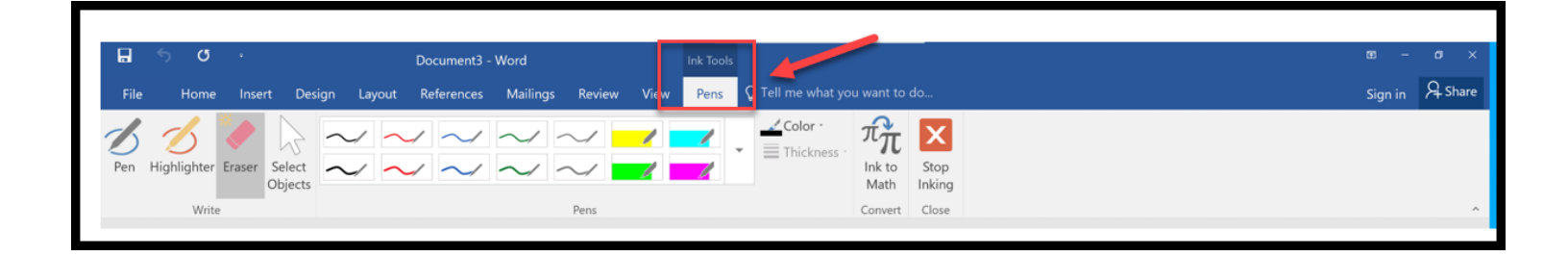

### "Duplicate" or "Extend" Screens

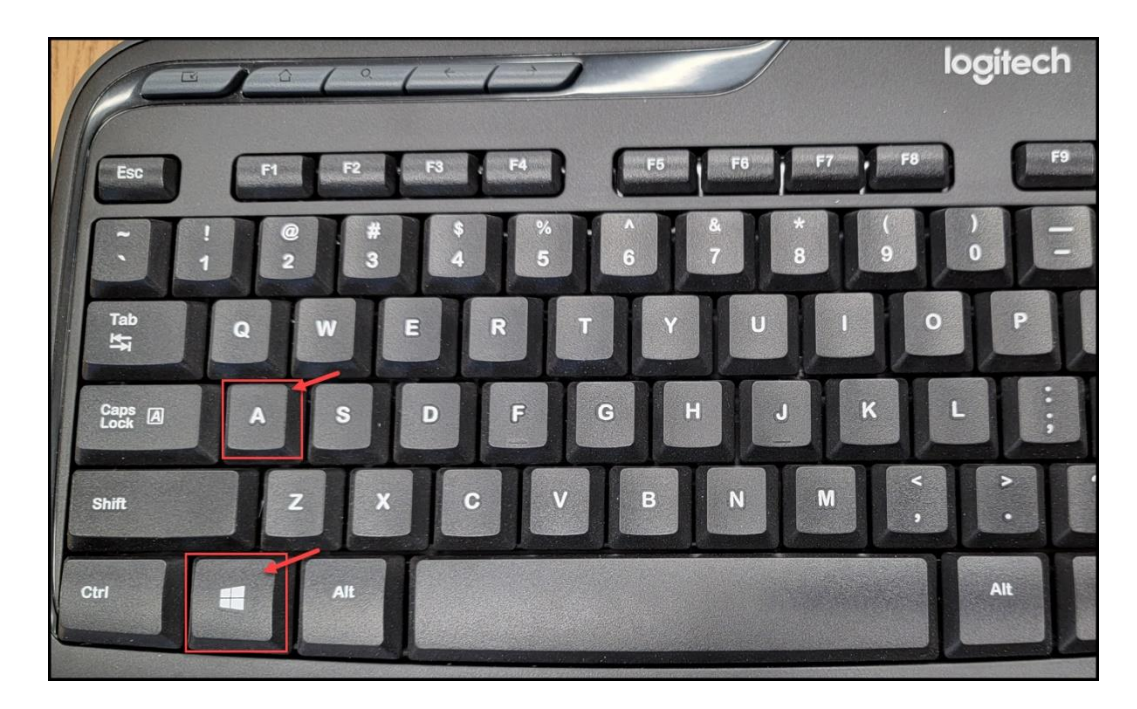

On the classroom keyboard, press the "Windows" key and then the "A" key:

This will open the action center.

- 1. Select the pencil ("Edit quick settings") at the bottom of the action center screen.
- 2. Select Add.
- 3. Select Project from the pop up. The icon will now be added and you should not have to do this again for your account. Select Done.
- 4. Now when you select Project, you can change between Duplicate and Extend.

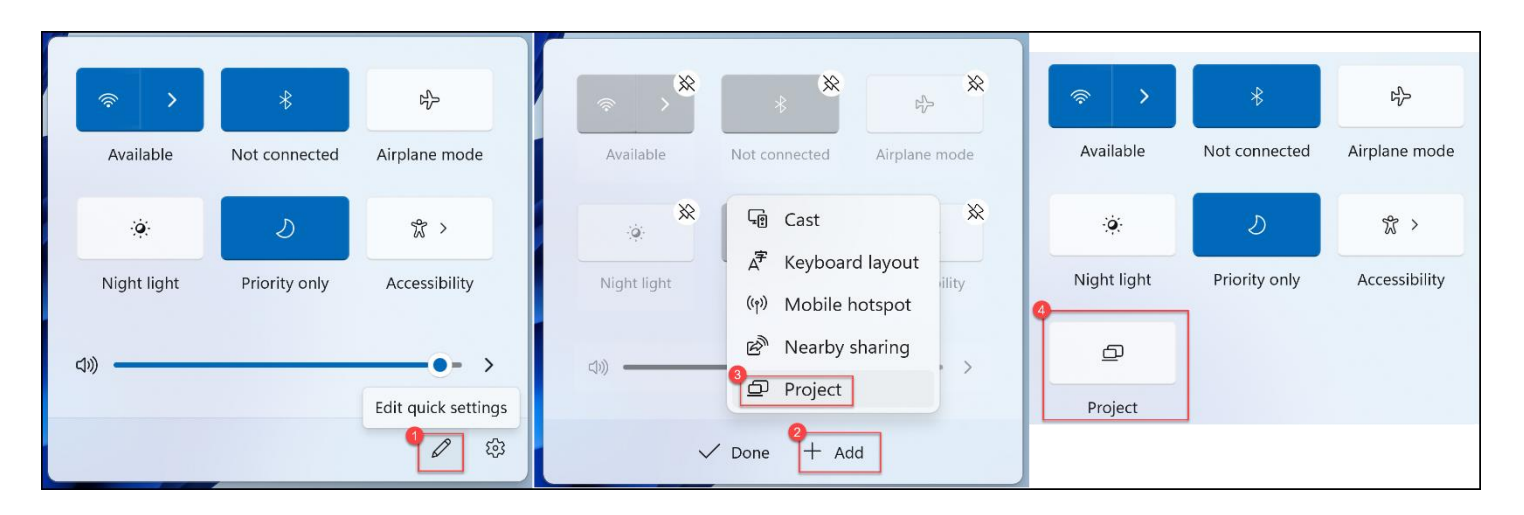

### **SMART Document Camera**

\*You will need to contact <u>IT department</u> to add your profile to the document camera first before you can use it.\*

Sign into your school account on the computer side of the Smartboard, then click on the "SMART Document Camera" shortcut on the desktop.

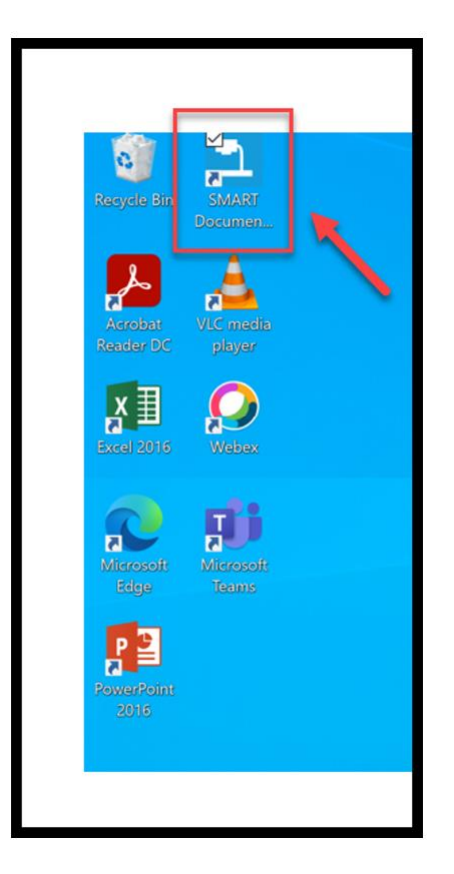

Press the Play button to start the SMART Document Camera.

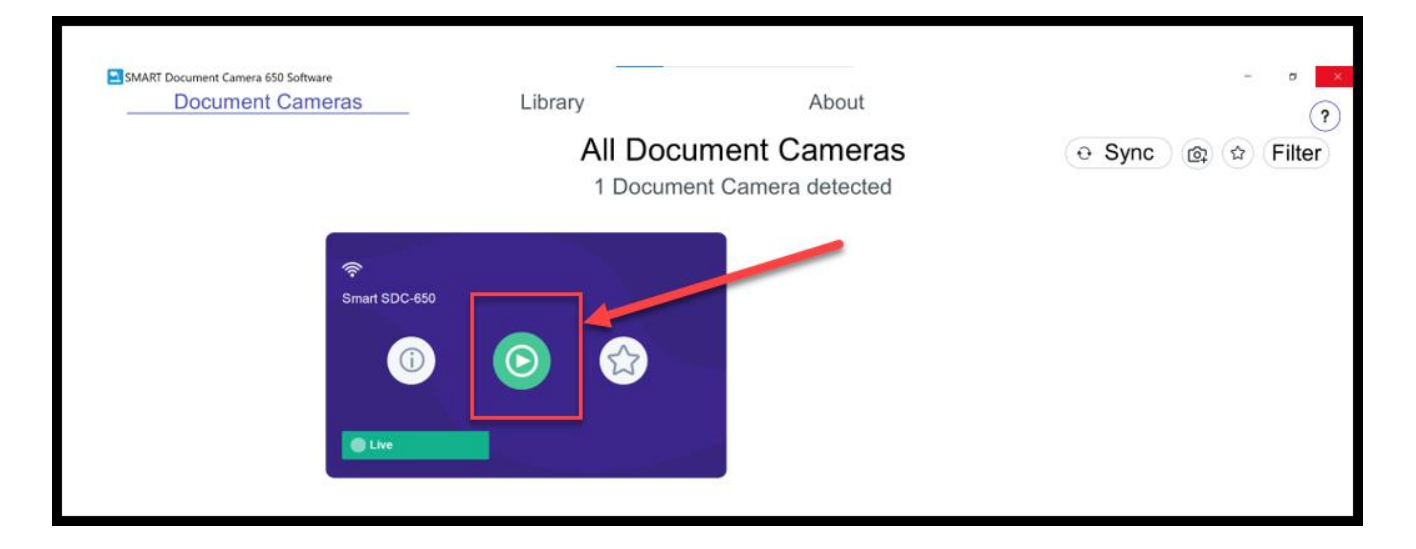

# Start a Teams Meeting on a Smartboard

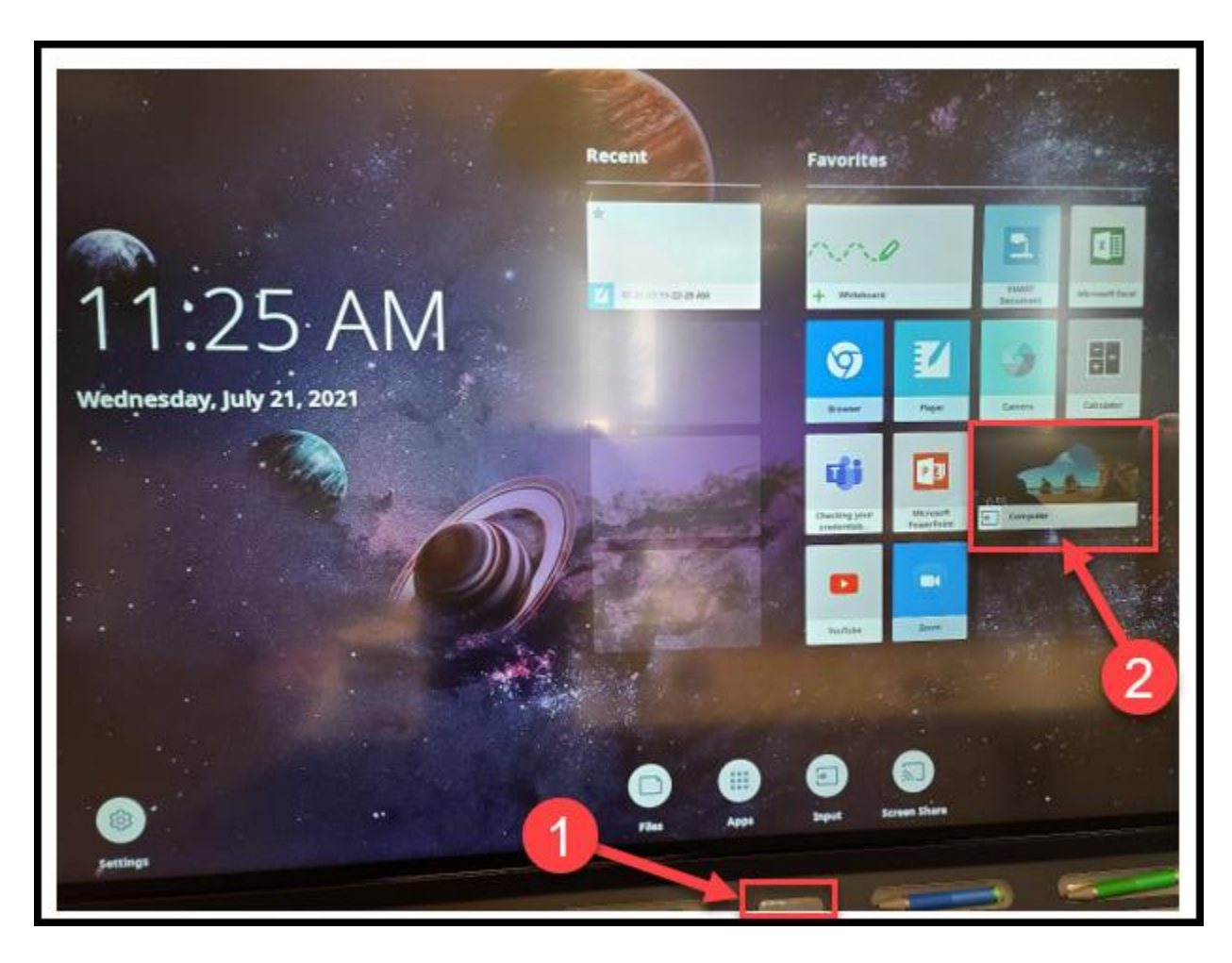

Press the Home Button of the Smartboard and then choose "Computer":

Sign into your school account using your NetID (that is, your hcf/hce #).

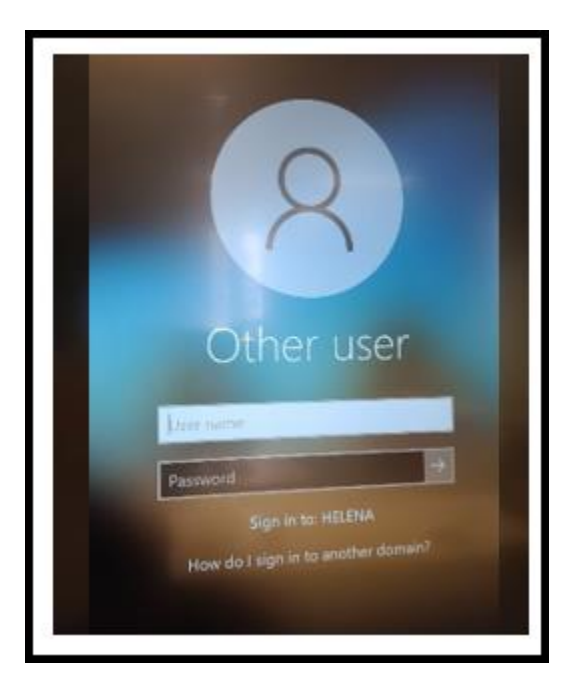

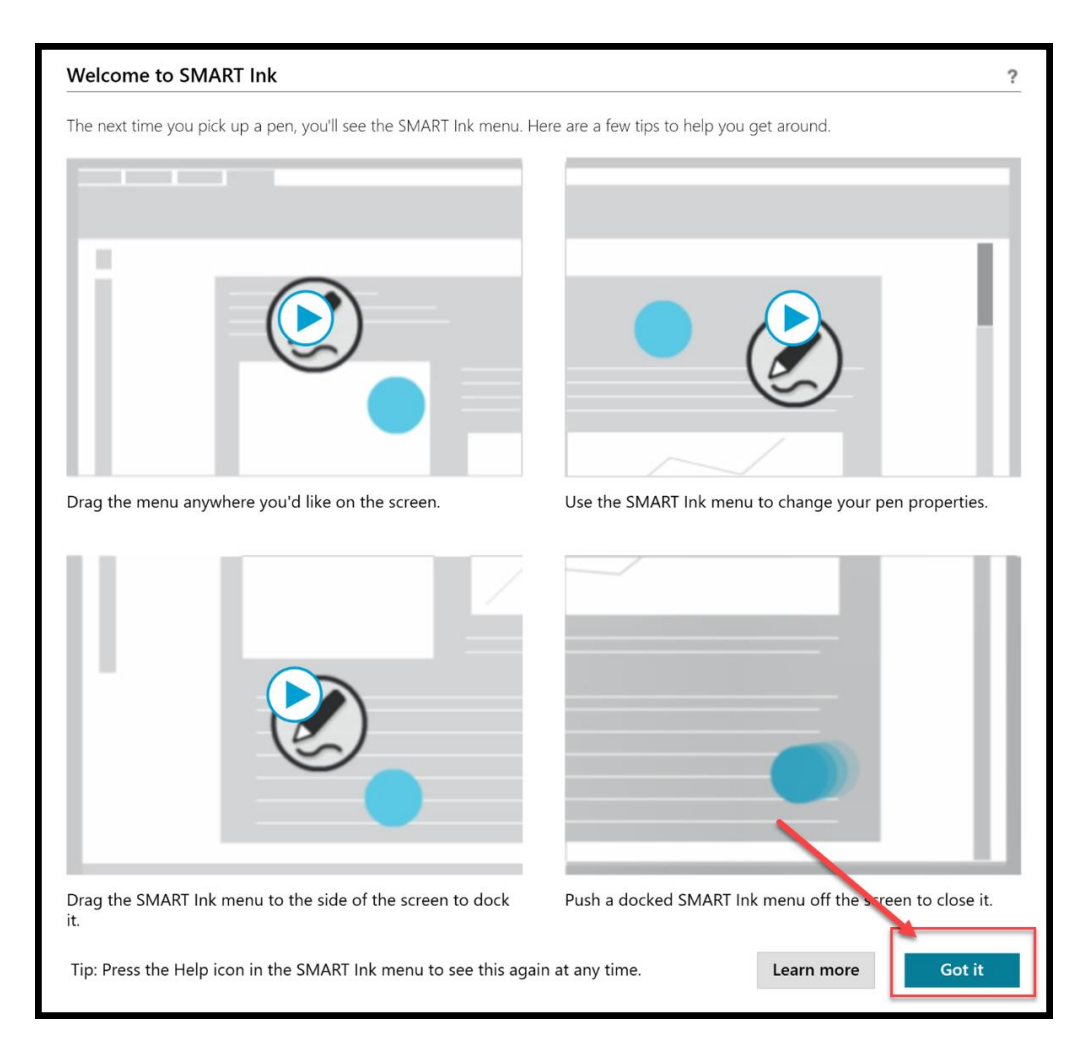

Choose "Install updates only", then "Accept".

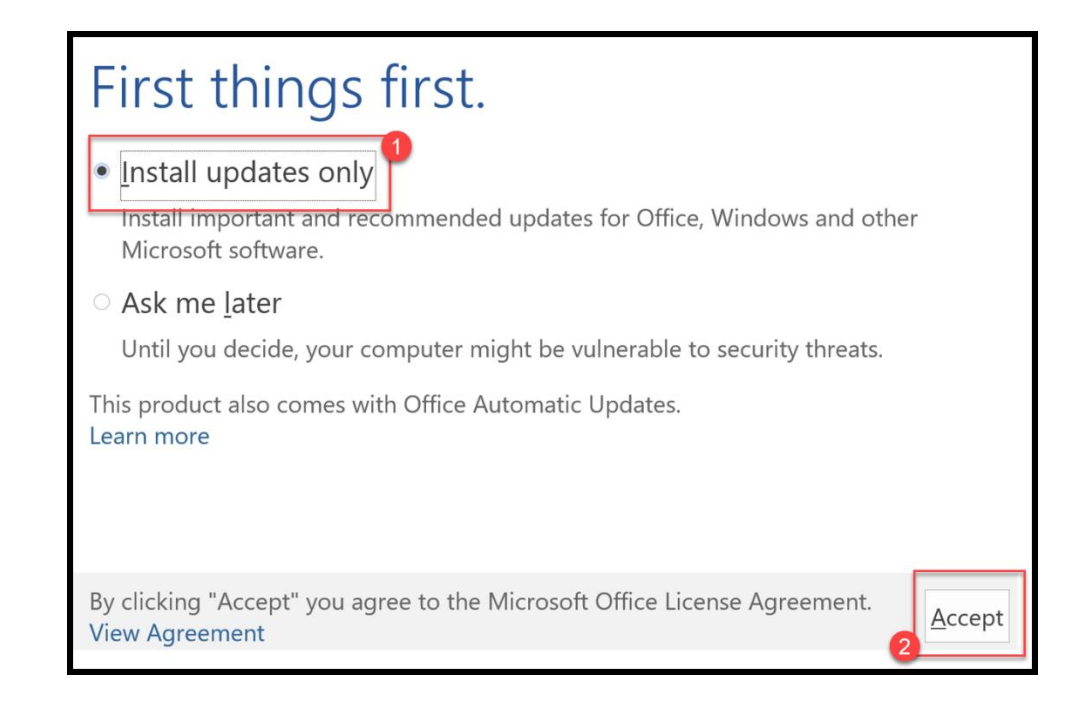

Click on the "Teams" app on the bottom task bar.

(If you don't see this app on the task bar, please contact the IT Department at 406-447-6960.)

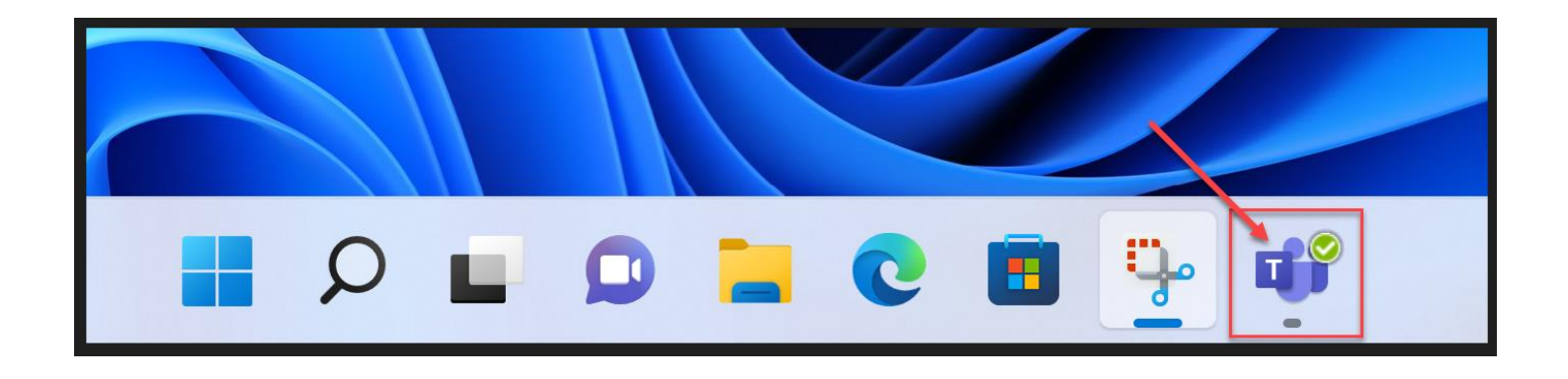

\* Be careful <u>NOT</u> to choose "Microsoft Teams Chat" on the bottom task bar nor the "Microsoft Teams" in the search. They are for Personal Microsoft account users.

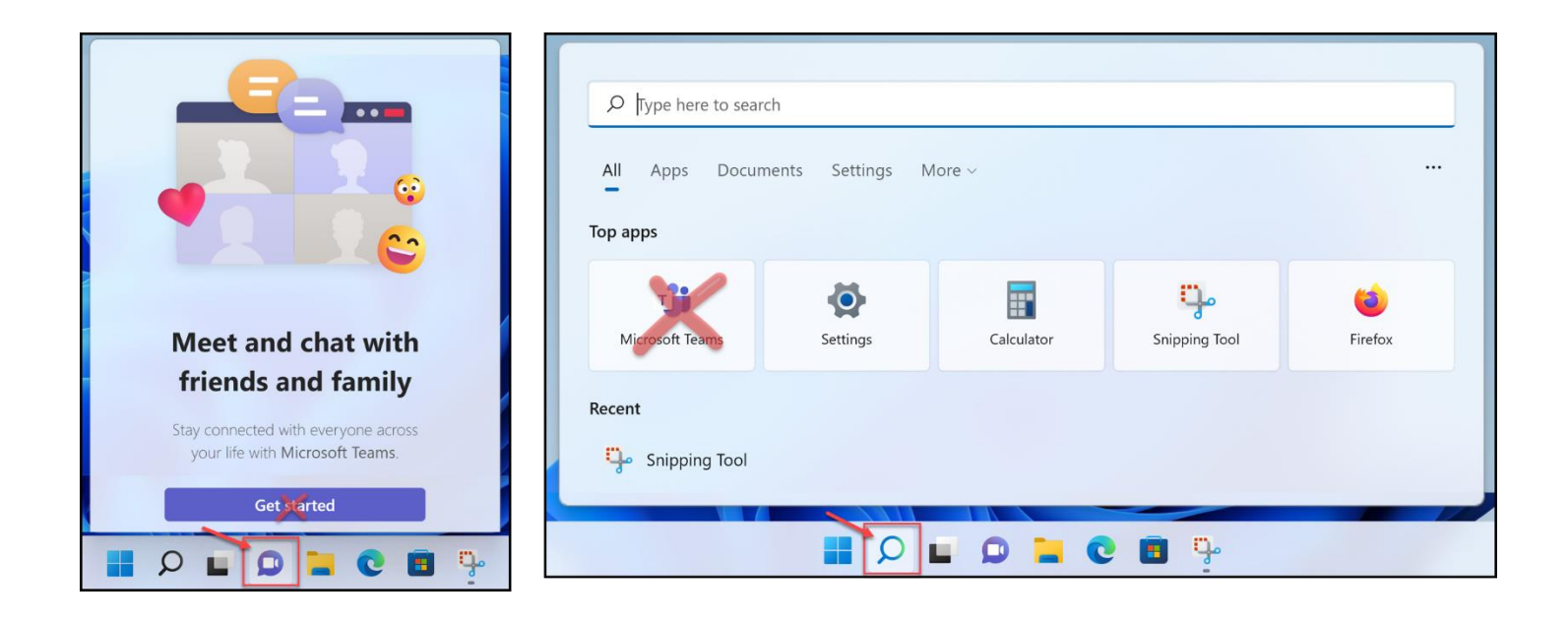

Continue as your school email address.

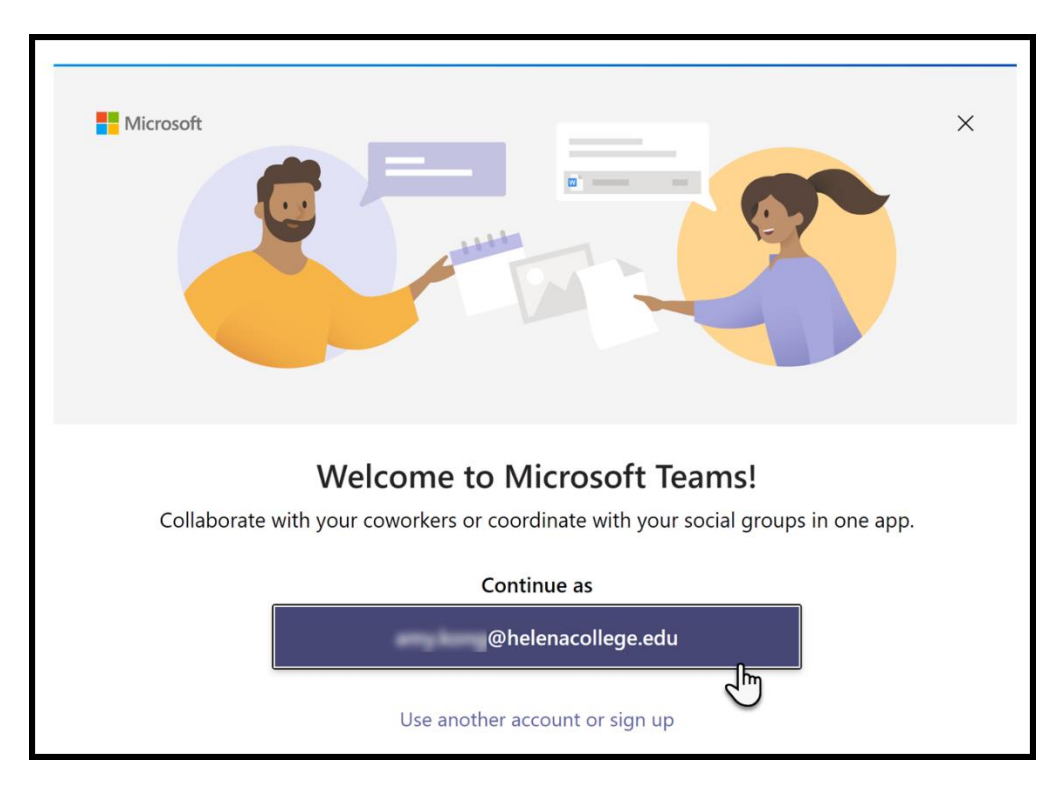

Sign into your Teams account using your NetID and password.

|                         | HELENACOLLEG                                 | E |
|-------------------------|----------------------------------------------|---|
| A For your security, pl | ease close your web browser when not in use. |   |
| NetID                   |                                              |   |
| hcf/hce#                |                                              |   |
| Password                | Look up my NetID                             |   |
| Sign In                 | I don't know my password                     |   |

# \*Remember to sign out of your school account before you leave the classroom.\*

- (1) Press "Start" on the bottom task bar;
- (2) Choose "Profile";
- (3) Then, "Sign out".

# Please do <u>not</u> shut down / turn off the computer.

| $\wp$ Type here to search |                 |               |                     |                      |
|---------------------------|-----------------|---------------|---------------------|----------------------|
| Pinned                    |                 |               |                     | All apps >           |
| Edge Word                 | X I<br>Excel    | PowerPoint    | Mail                | Calendar             |
| Microsoft Store Photos    | <b>Settings</b> | OneNote 2016  | Calculator          | Clock                |
| Notepad Paint             | File Explorer   | Movies & TV   | <b>O</b><br>Tips    |                      |
| Change account settings   | 5               | Scree<br>6m a | nshot 2022-06<br>go | More ><br>-16 104033 |
| Switch user               |                 |               |                     | Ċ                    |
| Kong, Amy                 |                 |               | Q. 1                | Ċ                    |

### **Change Device Settings (speaker, microphone, camera)**

- (1) Click on the three-dot menu and go to the Device Settings.
- (2) Make sure the following device options are selected for a Teams meeting:
  - **Speaker**: Speaker 2 (top one)
  - Microphone: Echo Cancelling Speakerphone HDL300
  - **Camera**: SimpleTrack (facing the Smartboard) or Webcam (facing the students in the classroom)

| 8; 5 6;                                                                          | 🔌 🍇 🕋 🥌 Leave 🗸                                                                     |
|----------------------------------------------------------------------------------|-------------------------------------------------------------------------------------|
| 1                                                                                | Device settings ×                                                                   |
|                                                                                  | PC Mic and Speakers $\lor$                                                          |
|                                                                                  | Speaker                                                                             |
|                                                                                  | Speaker2 V                                                                          |
| There might be two<br>"Speaker 2" to<br>choose from. If so,<br>pick the top one. |                                                                                     |
|                                                                                  | &                                                                                   |
|                                                                                  | Noise suppression (i)<br>Choose Low if you want others to hear music.<br>Learn more |
|                                                                                  | Auto (default) $\checkmark$                                                         |
|                                                                                  | Camera                                                                              |
|                                                                                  | SimpleTrack                                                                         |

# Share Screen / Whiteboard during a Teams Meeting

Click on the "Share" tray and choose what you would like to share with the meeting participants:

- Everything on screen
- Certain window
- Document from One Drive

| Share content Include computer sound                                             |
|----------------------------------------------------------------------------------|
| Presenter mode                                                                   |
| Screen Window (4)                                                                |
|                                                                                  |
| <b>PowerPoint Live</b><br>See your notes, slides, and audience while you present |
| No files available                                                               |
| <ul> <li>Browse OneDrive</li> <li>T Browse my computer</li> </ul>                |

If you want to share a 'whiteboard', we suggest using the SMART Notebook.

Here are the steps:

(1) Open the "SMART Notebook" app on the Desktop.

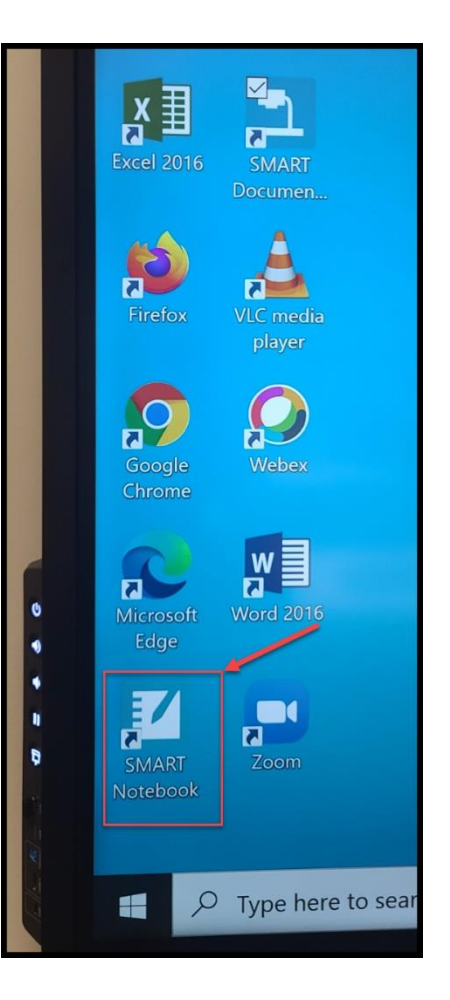

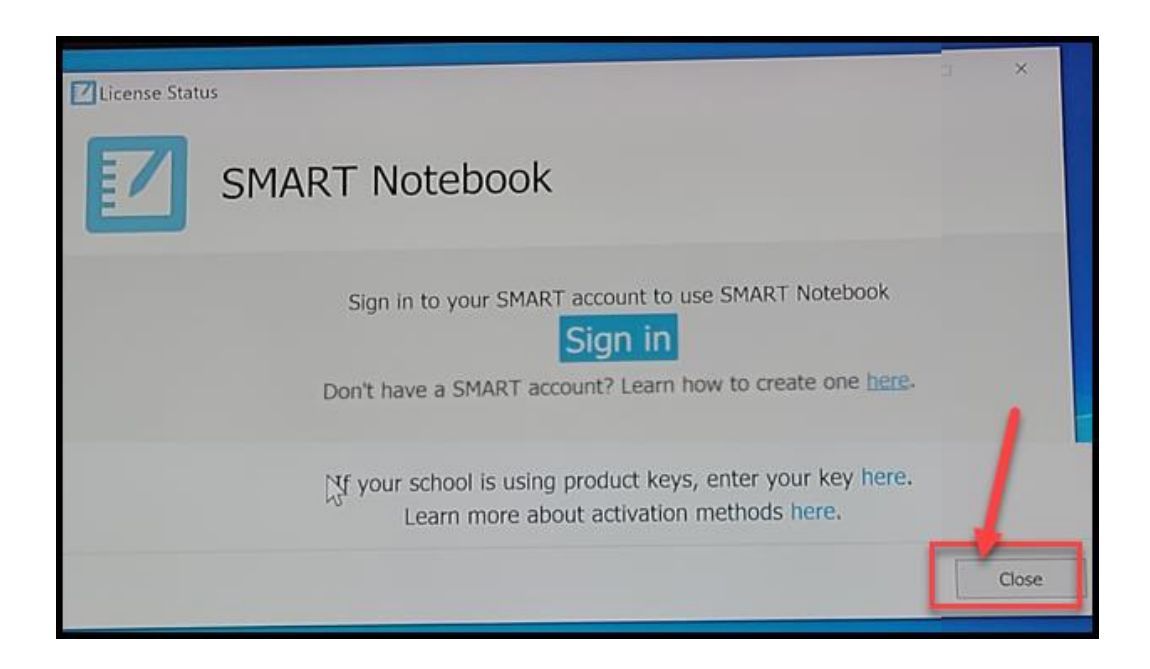

(3) Again, choose "Close" for the following.

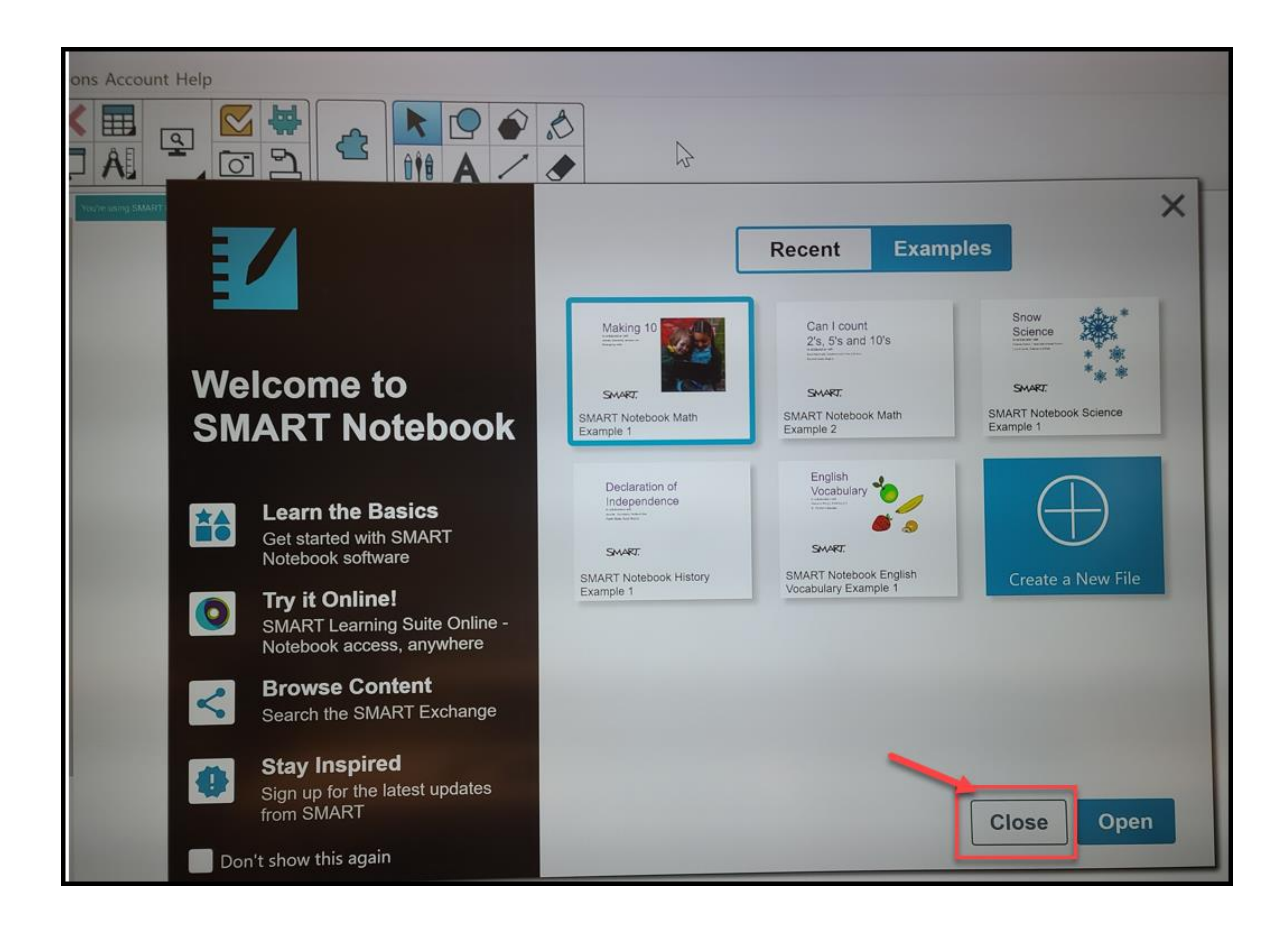

(4) Then, go back to your Teams meeting, open the "Share" tray, then choose "Window", select "**SMART Notebook**" (that will be the 'whiteboard' that you can share with your Teams participants).

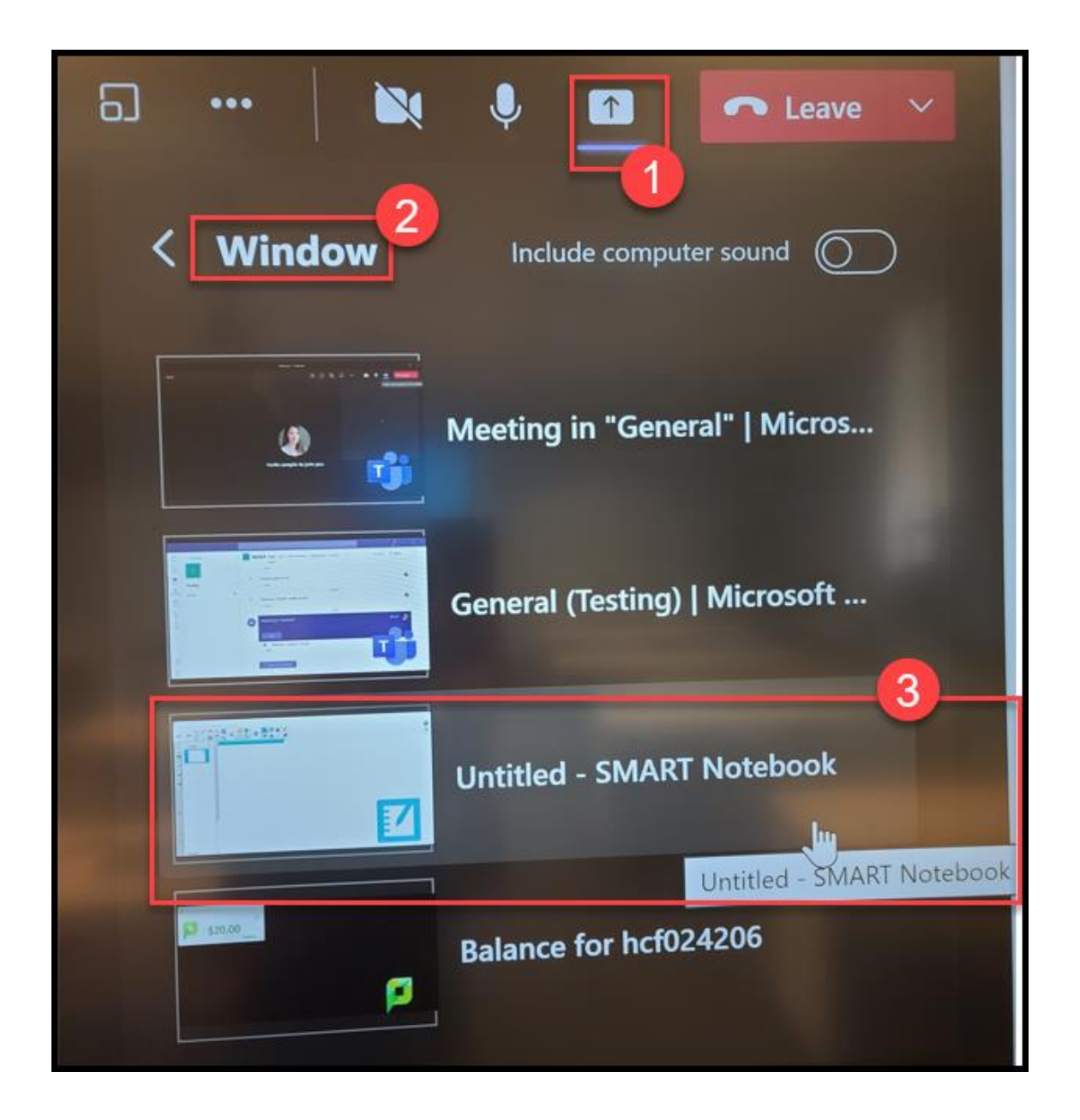

### **Share SMART Document Camera during a Teams Meeting**

Turn on the physical SMART document camera (\*the document camera has to be turned on first, otherwise the meeting participants won't be able to view the camera image on their end\*).

Read Page 16 to open the Smart Document Camera app on the Smartboard.

Then in your Teams meeting, open the "Share" tray, choose "Window", select "Preview" that is the SMART Document Camera window.

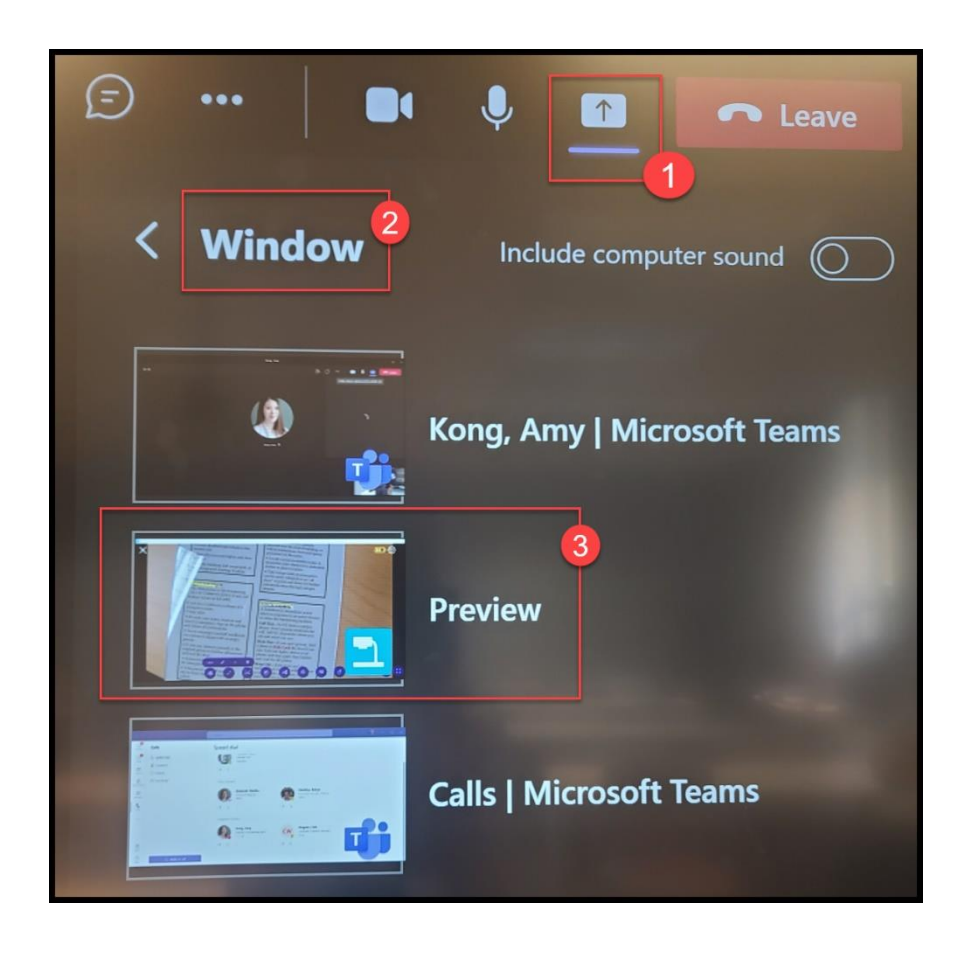

### Switch Cameras on a Teams Meeting

There are two camera options:

- (1) facing the Smartboard / Presenter in the front, or
- (2) facing the students in the classroom.

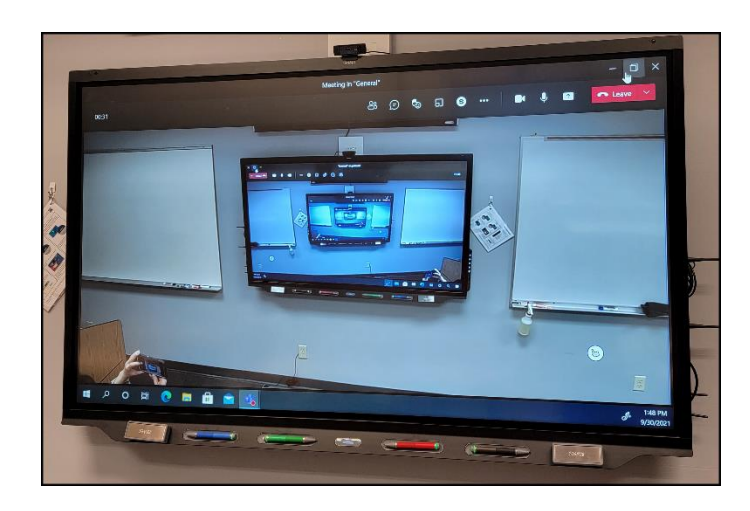

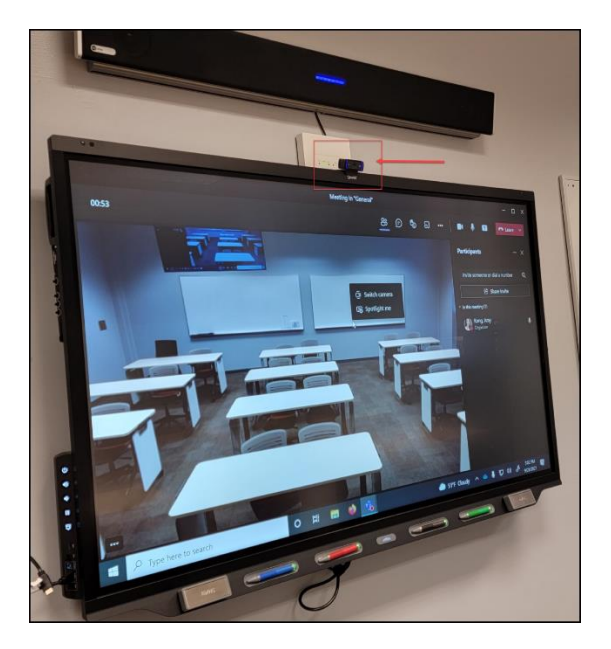

In a Teams meeting, you can just right click the mouse on the image of yourself on the screen, an easy option will come up that you can switch between the cameras (see picture below). In order to enable this easy option, you will have to use the **Teams app** on the Smartboard to run the Teams meetings (please reach out to the <u>IT</u> <u>department</u> if you don't see the Teams app on the bottom task bar after you sign into the computer on the Smartboard).

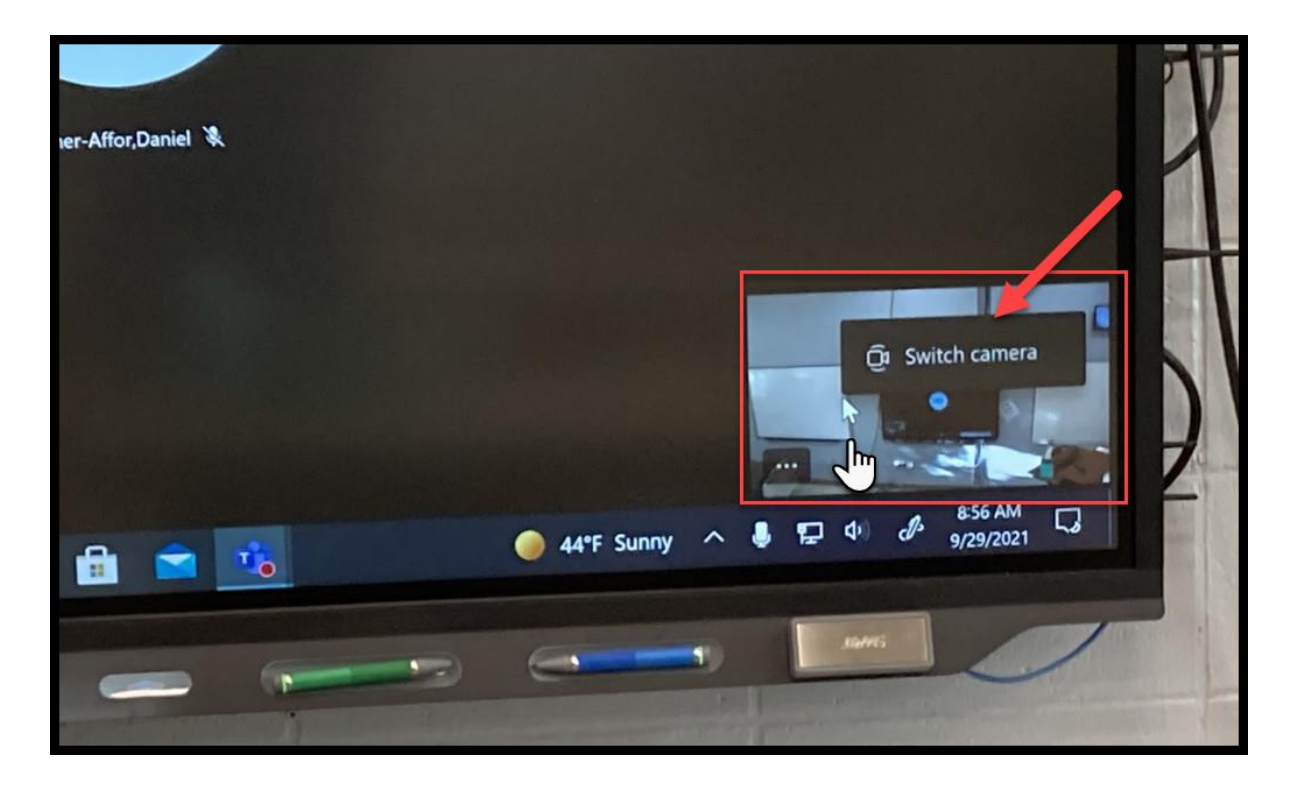

### Have Two Cameras on Simultaneously on a Teams Meeting

You can have both camera options (facing the Presenter/Smartboard and facing the students) on at the same time by using the Share Tray on Teams.

This will be a good format for a discussion-based lesson for both in-class and virtual students. The virtual students can see both instructor in the front and the students in the classroom.

**<u>Step 1</u>** - Open the Camera app on the Smartboard:

(Choose Search on the bottom task bar, type "camera" in the search box, then open the Camera app.)

| 2                                            |                                                                                                    |
|----------------------------------------------|----------------------------------------------------------------------------------------------------|
| All Apps Documents Web More ~                | ළං                                                                                                    |
| Best match                                   |                                                                                                    |
| Camera<br>App                                |                                                                                                    |
| Apps                                         | Camera                                                                                                    |
| SMART Document Camera >                      | Арр                                                                                                    |
| Uninstall SMART Document ><br>Camera         | Open<br>✓ Pin to Start                                                                                                    |
| Settings                                     | Pin to taskbar                                                                                                    |
| O         Camera privacy settings         >  | 鐙 App settings                                                                                                    |
| O Turn off <b>camera</b> access > systemwide | <ul><li>☆= Rate and review</li><li>i&gt;i&gt;i&gt;i&gt;i&gt;i<i>i&gt;i<i>i&gt;i<i>i&gt;i<i>i&gt;i<i>i&gt;i<i>i&gt;i<ii>i<ii>i<ii<i< th=""></ii<i<></ii></ii></i></i></i></i></i></i></li></ul> |
| Search the web                               |                                                                                                    |
| C camera - See web results                   |                                                                                                    |
|                                              |                                                                                                    |

<u>Step 2</u> – on top right switch the camera to the USB webcam (the one facing the students)

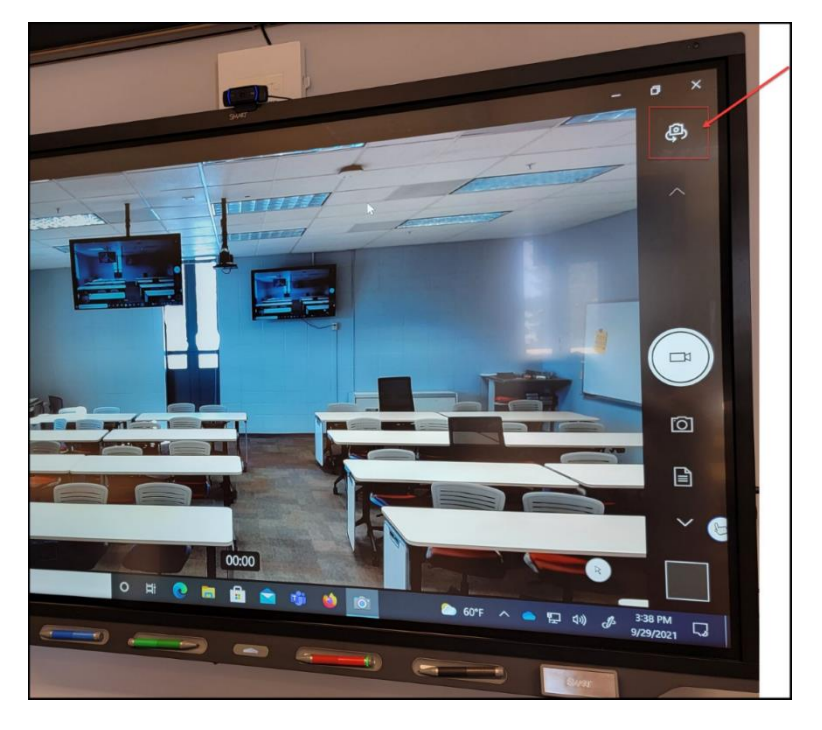

<u>Step 3</u> - In the Teams meeting, click on the Share Tray and share the screen of the Camera app.

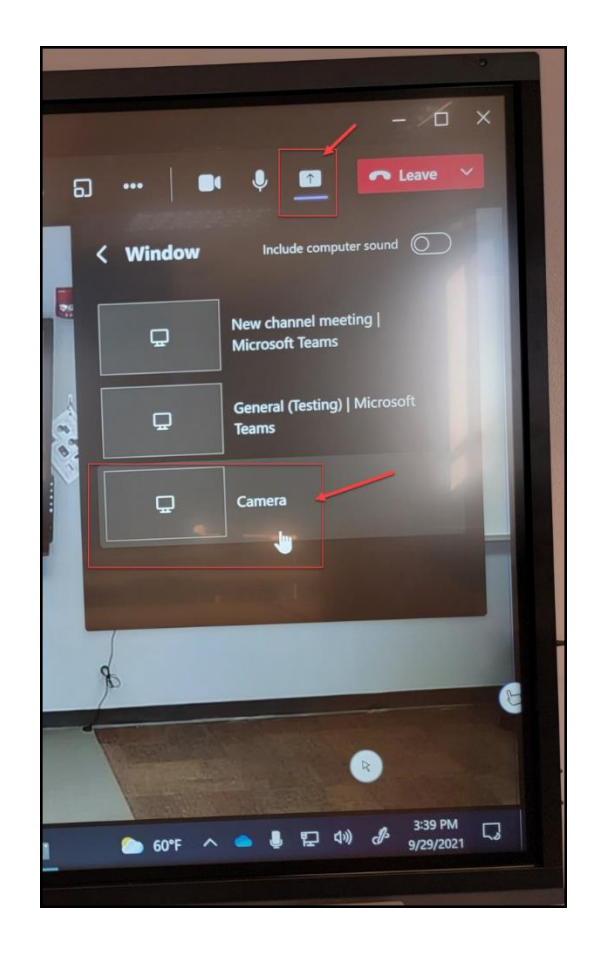

### **Change the Mouse Pointer Size**

(1) Click on the "**Change Pointer Size**" shortcut on the desktop:

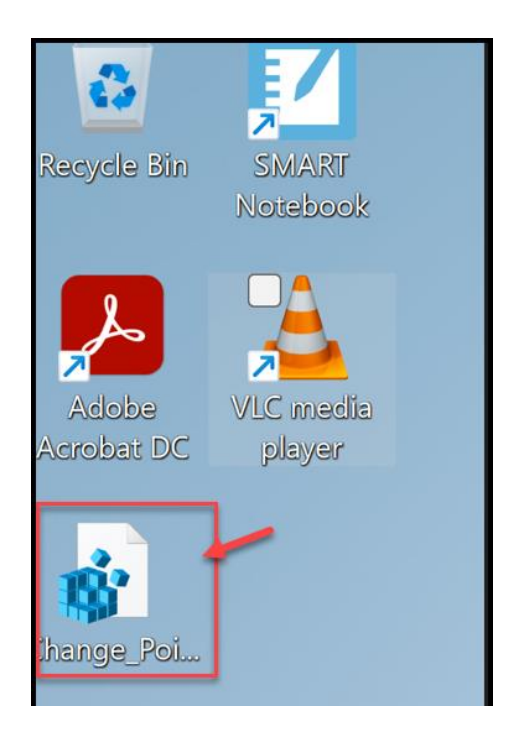

(2) Choose Yes.

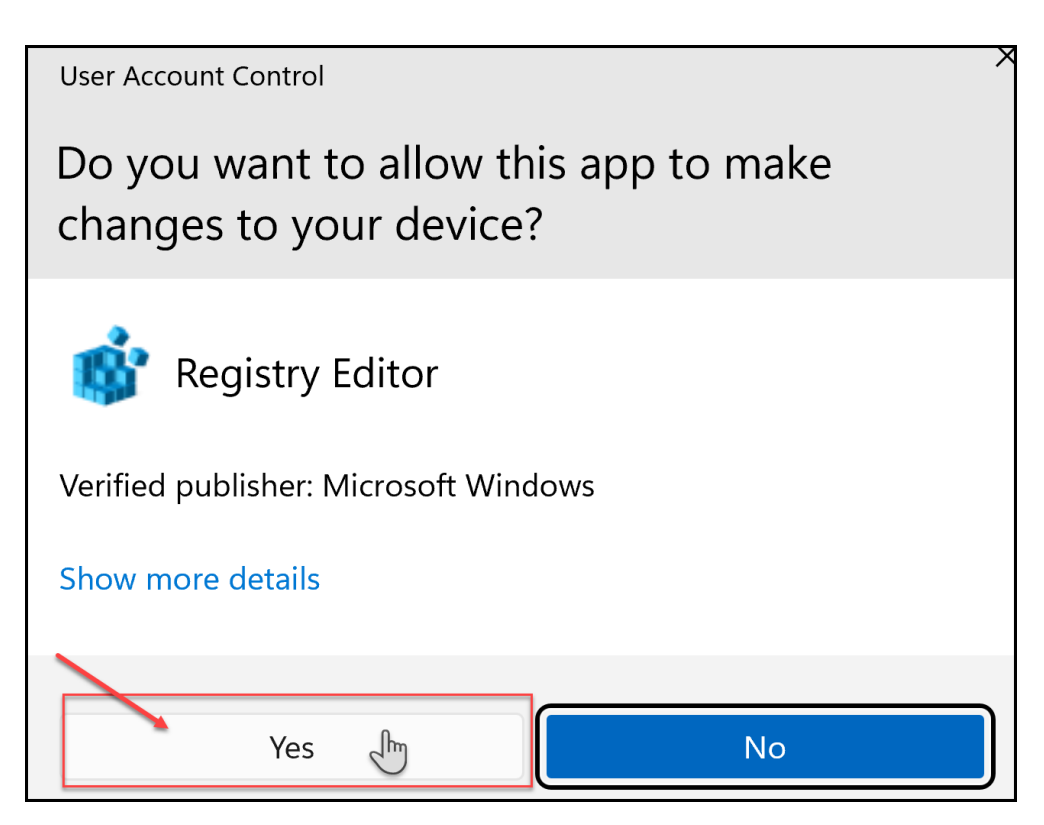

# (3) Choose Yes again.

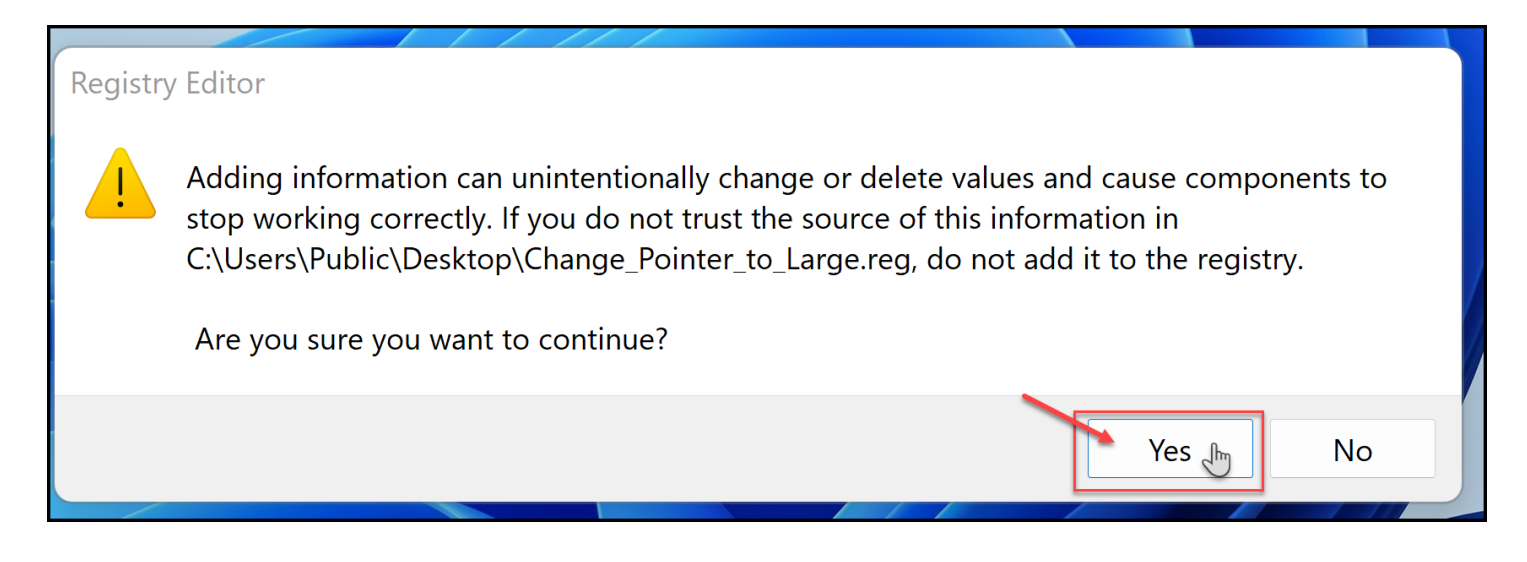

This change should only be done once and stay in your account on the Smartboard.